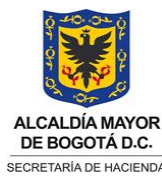

CÓDIGO VERSIÓN (Código dado por OAP) 0 VIGENTE A PARTIR DE

(Fecha dada por la OAP)

TIPO DE DOCUMENTO: MANUAL DE USUARIO

Página 1 de 28

## 1. INFORMACIÓN DEL MANUAL DE USUARIO:

| Descripción del Documento:          | El presente documento contiene el manual de<br>operación para el reporte del Boletín de Deudores<br>Morosos del Estado – BDME, por parte de los Entes<br>de Bogotá D.C. |
|-------------------------------------|----------------------------------------------------------------------------------------------------|
| Fecha de Elaboración:               | 17/11/2023                                                                                                    |
| Autor(es):                          | Cargo                                                                                                    |
| María del Consuelo García Fernández | Profesional Especializado                                                                                                    |
| Angela Cristina López Cárdenas      | Profesional Especializado                                                                                                    |

#### 2. TABLA DE CONTENIDO: INFORMACIÓN DEL MANUAL DE USUARIO: 1. 1 2. TABLA DE CONTENIDO: 1 3. DERECHOS DE AUTOR: 2 3.1. Derechos de autor 2 3.2. Créditos 2 4. OBJETIVO: 2 5. ALCANCE: 2 6. GLOSARIO: 2 DESARROLLO / INSTRUCCIONES: 7. 7 7.1. Diligencie herramienta de captura en Excel 7 7.2. Genere archivo plano para importar al sistema 7 7.3. Ingrese al sistema SAP LOGON 8 7.4. Importe archivo, transacción ZBDME\_001 9 7.4.1. Parámetros de entrada de la transacción ZBDME\_001 - Importar BDME 9 7.4.2. Ejecución transacción ZBDME\_001 - Importar BDME 12 7.5. Envíe data cargada, transacción ZBDME\_003 16 7.5.1. Parámetros de entrada de la transacción ZBDME\_003 - Enviar y Publicar BDME 17 7.5.2. Ejecución transacción ZBDME\_003 – Enviar y Publicar BDME 19 7.6. Consulte LOG mensajes, transacción ZBDME\_LOG 22

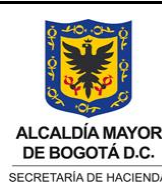

## TIPO DE DOCUMENTO: MANUAL DE USUARIO

| 7.6. | 1.   | Parámetros de la transacción ZBDME_LOG – Consultar Log mensajes de validación          | 22 |
|------|------|----------------------------------------------------------------------------------------|----|
| 7.6. | 2.   | Ejecución transacción ZBDME_LOG – Consultar Log mensajes de validación                 | 23 |
| 7.7. | Actu | ualice información usuarios Guía, transacción ZBDME_007                                | 25 |
| 7.7. | 1.   | Parámetros de actualización de la transacción ZBDME_007- Actualizar usuarios Guía BDME | 26 |
| 7.7. | 2.   | Ejecución transacción ZBDME_007– Actualizar usuarios Guía BDME                         | 26 |
| 8.   | CO   | NTROL DE CAMBIOS                                                                       | 28 |
| 9.   | APF  | ROBACIÓN (DE ACUERDO CON ANEXO TÉCNICO 1 DEL PROCEDIMIENTO 01-P-01)                    | 28 |
|      |      |                                                                                        |    |

## 3. DERECHOS DE AUTOR:

## 3.1. Derechos de autor

Los derechos del presente documento son propiedad de la Secretaría Distrital de Hacienda – SDH.

## 3.2. Créditos

Este documento ha sido elaborado por el equipo funcional SDH del módulo ERP-BDME BOGDATA.

## 4. OBJETIVO:

El usuario podrá realizar todo el proceso de carga de los siguientes formularios, a través de archivos planos, mediante el acceso al cliente SAP Logon:

- CGN2009\_BDME\_REPORTE\_SEMESTRAL,
- CGN2009\_BDME\_INCUMPLIMIENTO\_ACUERDO\_PAGO\_SEMESTRAL,
- CGN2009\_BDME\_RETIROS,
- CGN2009\_BDME\_CANCELACION\_ACUERDOS\_DE\_PAGO y
- CGN2011\_BDME\_ACTUALIZACION.

## 5. ALCANCE:

Importación y envío de información relacionada con la categoría Boletín de Deudores Morosos del Estado – BDME por parte de los Entes Públicos Distritales – EPD, que conforman la Entidad Contable Pública - ECP Bogotá D.C.

## 6. GLOSARIO:

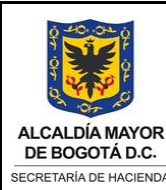

| CODIGO                | VERSIÓN |
|-----------------------|---------|
| (Código dado por OAP) | 0       |
| VIGENTE A PAR         | TIR DE  |
| (Fecha dada por la    | a OAP)  |
|                       |         |

### TIPO DE DOCUMENTO: MANUAL DE USUARIO

Página 3 de 28

**Acuerdo de pago**: convenio celebrado entre el deudor moroso y la entidad pública para establecer la forma y condiciones del pago de obligaciones contraídas por la persona natural o jurídica. Dicho acuerdo se constituye en una de las condiciones para no estar reportado en el BDME (Resolución CGN No. 037 de 2018, Art. 4°).

**Boletín de Deudores Morosos del Estado – BDME**: relación de las personas naturales y jurídicas que tienen contraídas obligaciones con el Estado y que cumplen los requisitos establecidos en la Ley 901 de 2004, la cual consolida la Unidad Administrativa Especial Contaduría General de la Nación con base en la información que reportan las entidades públicas. Este Boletín contiene la identificación del deudor moroso, el número y valor de la obligación y la identificación de la entidad pública que lo reporta (Resolución CGN No. 037 de 2018, Art. 4°). En el BDME de Bogotá D.C. se reportan las personas naturales y jurídicas que tienen contraídas obligaciones con los EPD y que cumplen los requisitos establecidos en la normativa señalada, el cual es consolidado por la Dirección Distrital de Contabilidad para ser remitido a la CGN. Este Boletín contiene la identificación del deudor moroso, el número y valor de la obligación y en el número de la obligación un prefijo de tres dígitos que identifican al EPD que lo reporta.

**Botón de Radio:** un botón de opción o botón de radio es un tipo de widget de interfaz gráfica de usuario que permite al usuario elegir una opción de un conjunto predefinido de opciones. Los botones de opción se arreglan en grupos de dos o más y se muestran en la pantalla como, por ejemplo, una lista de agujeros circulares que pueden contener un espacio blanco (para la opción de «no seleccionado») o un punto (para la opción de «seleccionado»). Adyacente a cada botón de opción normalmente se muestra un texto que describe la opción que representa el botón de opción. Cuando el usuario selecciona un botón de opción, cualquier botón de opción previamente seleccionado en el mismo grupo queda deseleccionado.

CGN: Contaduría General de la Nación.

**CHIP – SISTEMA CONSOLIDADOR DE HACIENDA E INFORMACIÓN PÚBLICA:** es un sistema de información diseñado y desarrollado por la Contaduría General de la Nación, con el apoyo del Ministerio de Hacienda y Crédito Público a través del Programa FOSIT, el cual, permite el registro o importación de formularios, validación, transmisión, consolidación, publicación y difusión de información, desde las entidades públicas hacia el Gobierno General - Administración Central, organismos de control y ciudadanía en general (Guía para Instalación y Operación del Chip Local, abril 2018 Versión 4.0).

**Deudor Moroso del Estado (Titular de la Información):** es la persona natural o jurídica que, a cualquier título, a una fecha de corte, tiene contraída una obligación con una entidad pública de cualquier orden o nivel, cuya cuantía supera los cinco (5) Salarios Mínimos Mensuales Legales Vigentes (SMMLV) y una mora superior a seis (6) meses, o que, habiendo suscrito un acuerdo de pago, lo haya incumplido de acuerdo con lo establecido en la Ley 1066 de 2006 (Resolución CGN No. 037 de 2018, Art. 4°).

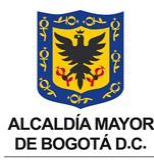

CÓDIGO VERSIÓN (Código dado por OAP) VIGENTE A PARTIR DE (Fecha dada por la OAP)

SECRETARÍA DE HACIENDA

## TIPO DE DOCUMENTO: MANUAL DE USUARIO

Página 4 de 28

Fuente de Información: son las entidades públicas que con autorización legal, reportan datos personales de los deudores morosos del Estado a la UAE Contaduría General de la Nación, con las acreencias a favor que correspondan a los saldos de los derechos reconocidos y revelados en pesos, a una fecha de corte, en las subcuentas de los grupos 13-Cuentas por Cobrar y 14-Prestamos por Cobrar, 198703-Cuentas por cobrar, 198704-Préstamos por cobrar, 198803-Cuentas por cobrar, 198804-Préstamos por cobrar del Catálogo General de Cuentas del Régimen de Contabilidad Pública aplicable a cada entidad pública; así como los valores revelados en las subcuentas 831535-Cuentas por Cobrar y 831536-Préstamos por Cobrar, de la clase 8- Cuentas de Orden Deudoras, que representan derechos que han sido retirados de las subcuentas de los grupos del activo anteriormente señalados, cuya posibilidad de recuperación es incierta, pero que aún prestan mérito ejecutivo y la entidad los controla en estos conceptos. Es de anotar, que la entidad reportante de la información responde por la calidad de los datos suministrados en el Boletín de Deudores Morosos del Estado (Resolución CGN No. 037 de 2018, Art. 4°). Para efectos del BDME de Bogotá D.C. la responsabilidad de los datos reportados, su permanecía y actualización le corresponde al EPD que suministra la información.

Formularios: son el mecanismo de captura a través del cual los EPD reportan y actualizan la información que se relaciona con la Categoría del Boletín de Deudores Morosos del Estado. De acuerdo con el Art. 9° de la Resolución CGN No. 037 de 2018, se definen los siguientes formularios:

- CGN2009\_BDME\_REPORTE\_SEMESTRAL: se reporta la relación de las personas naturales y jurídicas que cumplen las condiciones para ser considerados como Deudores Morosos del Estado, conforme a lo señalado en el inciso 3º del parágrafo 3º del artículo 4º de la Ley 716 de 2001, modificado y adicionado por el artículo 2° de la Ley 901 de 2004.
- CGN2009\_BDME\_INCUMPLIMIENTO\_ACUERDO\_PAGO\_SEMESTRAL: se reporta la relación de las personas naturales y jurídicas que habiendo celebrado un acuerdo de pago con un ente público, lo hayan incumplido, conforme a lo señalado en el numeral 5° del artículo 2° de la Ley 1066 de 2006.
- **CGN2009\_BDME\_RETIROS**: se reporta la relación personas naturales y jurídicas que ya no tengan la condición de deudores morosos ante una entidad del Estado, sea porque realizaron el pago, celebraron un acuerdo de pago, por depuración de la Información o por transferencia de cartera y que fueron relacionadas inicialmente en el formulario CGN2009\_BDME\_REPORTE\_SEMESTRAL, para la respectiva actualización de la publicación del BDME en la página Web de la CGN.
- CGN2009 BDME CANCELACION ACUERDOS DE PAGO: se reporta la información . de las personas naturales y jurídicas que habiendo incumplido un acuerdo de pago, ya no tengan la condición de deudor moroso incumplido, porque realizaron el pago respectivo; estos deudores fueron relacionados inicialmente en el formulario CGN2009\_BDME\_INCUMPLIMIENTO\_ACUERDO\_PAGO\_SEMESTRAL, para la respectiva actualización de la publicación del BDME en la página Web de la CGN.

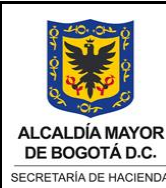

CÓDIGO VERSIÓN (Código dado por OAP) 0 VIGENTE A PARTIR DE (Fecha dada por la OAP)

### TIPO DE DOCUMENTO: MANUAL DE USUARIO

Página 5 de 28

- CGN2011 BDME\_ACTUALIZACION: se reporta la información actualizada de las personas naturales y jurídicas que habiendo sido publicados en el BDME, elevaron una petición, reclamo o presentaron una demanda contra la fuente de información, para incluir las leyendas que ordena la Ley 1266 de 2008.
- Guía reporte deudor moroso: se reporta a la CGN la relación de los responsables en cada uno de los EPD, de brindar información y retiros del BDME, para que los deudores reportados por Bogotá D.C, conozcan la ubicación del EPD reportante, a través los tres primeros dígitos del número de la obligación, que identifica al EPD. Para consultar la Guía del deudor moroso de Bogotá D.C. digite el código 210111001, en la página de la CGN, pestaña BDME, link "Guía del deudor moroso" https://eris.contaduria.gov.co/BDME/#GuiaDeudorMoroso.

**Entes Públicos Distritales – EPD:** son aquellos que conforman la ECP Bogotá D.C.; estos se denominan también Entes Públicos o solamente Entes, corresponden a las Secretarías de Despacho, los Departamentos Administrativos, las Unidades Administrativas Especiales sin Personería Jurídica, los Órganos de Control (excepto la Contraloría de Bogotá D.C), los Fondos de Desarrollo Local, otros Fondos y Entes.

**Log:** registro datos sobre modificaciones, datos incompletos, etc., que se encuentran para una tabla. Los Logs se escriben en la mayoría de los reportes o transacciones para evaluaciones sobre los errores. El registro (o registro del sistema) es una lista de todos los errores y eventos (como las validaciones de un archivo).

Proceso: secuencia de pasos para realizar en una plantilla.

Parámetros: son variables que almacenan valores, que le permiten ejecutar una transacción.

**Registros:** término asociado a la estructura de las tablas de SAP y que refiere a cada una de las líneas de las mismas. Cada registro incluye una colección completa de datos de la información almacenada.

**SDH** Secretaría Distrital de Hacienda.

**SAP** (Systeme Anwendungen und Produkte): siglas en alemán que significan en español 'sistemas, aplicaciones y productos'. SAP es un sistema de origen alemán que se implementó como herramienta ERP en la SDH.

**SAP BO** (Business Object): es una solución empresarial que se especializa en informes e inteligencia comercial (BI).

**SAP ERP** (Enterprise Resource Planning): herramienta de Planificación de Recursos Empresariales que incorpora, optimiza, integra y automatiza la información y los procesos tanto

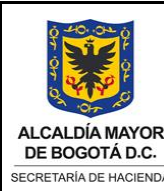

## TIPO DE DOCUMENTO: MANUAL DE USUARIO

Página 6 de 28

estratégicos como operativos de una empresa. Emplea bases de datos centralizadas y permite el acceso a toda la información de forma confiable, precisa y oportuna.

**SAP BP** (Business Partner): es un componente central de SAP S/4HANA que permite una gestión unificada de los datos maestros de clientes y proveedores.

**Período BDME:** período del cual se reporta información (MAYO: 10505 o NOVIEMBRE: 11111) para reportes semestrales. Adicionalmente, para los retiros, cancelaciones y actualizaciones (formularios diarios) se debe tener en cuenta el siguiente esquema dado por la CGN:

| BDME PUI                                    | BLICADO                                     | MES A REALIZAR                                 | PERÍODO A                      | PERÍODO         |
|---------------------------------------------|---------------------------------------------|------------------------------------------------|--------------------------------|-----------------|
| FECHA CORTE                                 | PUBLICACIÓN<br>EN LA WEB                    | DEUDOR                                         | Herramienta                    | (Archivo Plano) |
|                                             |                                             | FEBRERO                                        | ENERO                          | 10101           |
|                                             | 30 DE ENERO                                 | MARZO                                          | FEBRERO                        | 10202           |
|                                             |                                             | ABRIL                                          | MARZO                          | 10303           |
| (Período 11111)                             |                                             | ΜΑΥΟ                                           | ABRIL                          | 10404           |
|                                             |                                             | JUNIO                                          | ABRIL                          | 10404           |
|                                             |                                             | JULIO                                          | ABRIL                          | 10404           |
|                                             |                                             |                                                | ·                              |                 |
|                                             |                                             | AGOSTO                                         | JULIO                          | 10707           |
|                                             |                                             | SEPTIEMBRE                                     | AGOSTO                         | 10808           |
| 31 DE MAYO                                  |                                             | OCTUBRE                                        | SEPTIEMBRE                     | 10909           |
| (Período 10505)                             | 30 DE JULIO                                 | NOVIEMBRE                                      | OCTUBRE                        | 11010           |
|                                             |                                             | DICIEMBRE                                      | OCTUBRE                        | 11010           |
|                                             |                                             | ENERO*                                         | OCTUBRE*                       | 11010           |
| *El año a reportar es retiros en enero de 2 | el inmediatamente a<br>023, se reporta como | nterior al de la vigeno<br>Período octubre y a | cia. Ejemplo: para<br>ño 2022. |                 |

**Transacción**: código único que existe en el sistema SAP y que es ejecutado por un usuario del sistema para acceder a una funcionalidad particular del sistema SAP.

Usuario: individuo que puede utilizar las aplicaciones de un set de aplicaciones.

**Validación** Se refiere a la actividad de SAP de analizar la información ingresada al sistema y verificar su consistencia con las condiciones del proceso o los datos del sistema. Cuando la información está correcta la aplicación se almacena automáticamente.

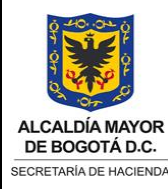

TIPO DE DOCUMENTO: MANUAL DE USUARIO

## 7. DESARROLLO / INSTRUCCIONES:

### 7.1. Diligencie herramienta de captura en Excel

Herramienta Excel para el reporte del BDME dispuesta por la CGN en página CHIP: https://www.chip.gov.co/schip\_rt/index.jsf

| 1           | BOLETÍN DE                                               | DEUDORES MOROS               | OS DEL ESTADO          | - BDME (CGN2009_BDME_REPORTE_SE                        | MESTRAL)               |                    |
|-------------|----------------------------------------------------------|------------------------------|------------------------|--------------------------------------------------------|------------------------|--------------------|
| 2<br>3<br>4 | ATENCIÓN: Antes de diligenciar esta herramienta debe ten | er una carpeta en el disco C | que se llame BDME      |                                                        | I                      |                    |
| 5           | CODIGO CGN ENTIDAD PUBLICA                               | 210111001                    | GENERAR ARCHIVO        | En caso de dudas en el diligenciamiento de esta        |                        |                    |
| 6           | PERIODO DE REPORTE                                       | NOVIEMBRE                    | IMPORTAR AL CHIP       | Herramienta de captura, POR FAVOR mirar el instructivo |                        |                    |
| 7           | AŇO                                                      | 2017                         |                        | respectivo en la pagina www.chip.gov.co                |                        |                    |
| 8           |                                                          |                              | · 🔂                    |                                                        |                        |                    |
| 9           |                                                          |                              |                        |                                                        | Cifras en pesos        |                    |
| 10          | CONCEPTO TIPO DE DEUDOR NÚMERO DE OBLIGACIÓN             | NÚMERO DE IDENTIFICACIÓN     | TIPO DE IDENTIFICACIÓN | NOMBRE Y APELLIDO O RAZÓN SOCIAL                       | VALOR DE LA OBLIGACIÓN | ESTADO DE LA DEUDA |
| 12          | DEUDOR PRINCIPAL PERSONA NATURAL 116-1001091040-PRUEBA   | 1001091040                   | CEDULA DE CIUDADANIA   | PRUEBA PEPITA POMBO                                    | 6000000 5              | SIN LEYENDA        |
| 13          | DEUDOR PRINCIPAL PERSONA NATURAL 116-890903475-PRUEBA    | 890903475                    | NIT                    | PRUEBA EL RUBI LTDA                                    | 8000000 5              | SIN LEYENDA        |
| 14          | DEUDOR PRINCIPAL PERSONA NATURAL 116-1001091046-PRUEBA   | 1001091046                   | CEDULA DE CIUDADANIA   | PRUEBA PEPITO PEREZ                                    | 7000000 5              | SIN LEYENDA        |

## 7.2. Genere archivo plano para importar al sistema

El archivo plano generado debe guardarse con codificación ANSI (ISO-8859)

| C REPO  | ORTE SEME | STRAL 2101 | 110011 | 117 NOVI | EMBRE 201 | 7: Bloc de nota | 95       |      |           |         |                | _   |        | × |
|---------|-----------|------------|--------|----------|-----------|-----------------|----------|------|-----------|---------|----------------|-----|--------|---|
| Archivo | Edición   | Formato    | Ver    | Ayuda    |           |                 |          |      |           |         |                |     |        |   |
| \$      | 21011     | 1001116    | 1      | 1111     | 2017      | CGN2009         | BDME_REP | ORTE | SEMESTRAL | 09-11-2 | 2023           |     |        | ~ |
| D       | 1         | 1          | 1      | 16-100   | 1091040   | -PRUEBA         | 10010910 | 40   | 1         | PRUEBA  | PEPITA POMBO   | 600 | 0000 1 |   |
| D       | 1         | 1          | 1      | 16-890   | 903475-1  | PRUEBA          | 89090347 | 5    | 2         | PRUEBA  | EL RUBI LTDA   | 800 | 0000 1 |   |
| D       | 1         | 1          | 1      | 16-100   | 1091046   | -PRUEBA         | 10010910 | 46   | 1         | PRUEBA  | PEPITO PEREZ   | 700 | 0000 1 |   |
|         |           |            |        |          |           |                 |          |      |           |         |                |     |        |   |
|         |           |            |        |          |           |                 |          |      |           |         |                |     |        | ~ |
| <       |           |            |        |          |           |                 |          |      |           |         |                |     |        | > |
|         |           |            |        |          |           |                 |          | Ln   | 1, Col 1  | 100%    | Windows (CRLF) | ANS | 51     |   |
|         |           |            |        |          |           |                 |          |      |           |         |                | Û   |        |   |

Para reportar SIN DEUDORES MOROSOS, incorpore el código del EPD en la cabecera del archivo de texto (.txt) y los siguientes valores, separados por TAB (Tab 🔄), con un solo registro de detalle (D), para los siguientes campos:

| Сатро                | Descripción          | Valor a digitar en archivo<br>de texto (.txt) |
|----------------------|----------------------|-----------------------------------------------|
| Concepto             | SIN DEUDORES MOROSOS | 3                                             |
| Tipo de deudor       | Persona Natural      | 1                                             |
| Número de obligación | Número de obligación | 0                                             |

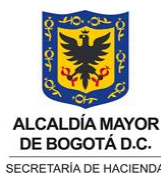

CÓDIGO VERSIÓN (Código dado por OAP)

0

VIGENTE A PARTIR DE

(Fecha dada por la OAP)

## TIPO DE DOCUMENTO: MANUAL DE USUARIO

Página 8 de 28

| Número de Identificación         | Número de Identificación | 0                    |
|----------------------------------|--------------------------|----------------------|
| Tipo de Identificación           | SIN DEUDORES MOROSOS     | 8                    |
| Nombre y Apellido o Razón Social | Nombre                   | SIN DEUDORES MOROSOS |
| Valor de la Obligación           | Valor de la Obligación   | 0                    |
| Estado de la Deuda               | SIN LEYENDA              | 1                    |

## El archivo plano SIN DEUDORES MOROSOS debe guardarse con codificación ANSI (ISO-8859):

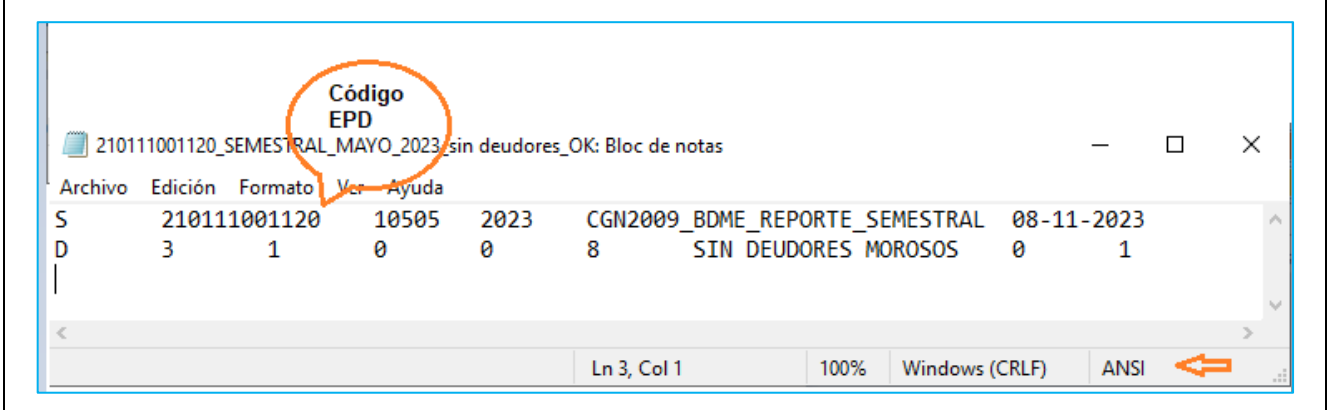

# 7.3. Ingrese al sistema SAP LOGON

Seleccione la conexión con el servidor vhshds4pcs.hec.shd.gov.co:

| Workspaces                    | Nombre                     | Descripción del sistema | IdS | Grupo/Servidor    | Núm | Servidor mensajes         | Router             |  |
|-------------------------------|----------------------------|-------------------------|-----|-------------------|-----|---------------------------|--------------------|--|
| Local                         | HEC-SDH BW-PRD Productivo  |                         | BWP | Aplicativos       |     | vhshdbwpcs.hec.shd.gov.co | /H/sap1.shd.gov.co |  |
| <ul> <li>HEC - SDH</li> </ul> | Tis HEC-SDH BW-OAS Calidad |                         | BWT | vhshdbwtci.hec.s. | .00 |                           | /H/sap1.shd.gov.co |  |
|                               | HEC-SDH S/4-PRD Productivo |                         | S4P | Aplicativos       |     | vhshds4pcs.hec.shd.gov.co | /H/sap1.shd.gov.co |  |
|                               | En HEC-SDH S/4-QAS Calidad |                         | S4T | vhshds4tci.hec.s  | 00  |                           | /H/sap1.shd.gov.co |  |
|                               |                            |                         |     |                   |     |                           |                    |  |
|                               |                            |                         |     |                   |     |                           |                    |  |
|                               |                            |                         |     |                   |     |                           |                    |  |
|                               |                            |                         |     |                   |     |                           |                    |  |

- Mandante: 400
- Usuarios: digite su usuario de SAP ERP •
- **Clv.acc.:** Digite su contraseña de SAP ERP y Enter.

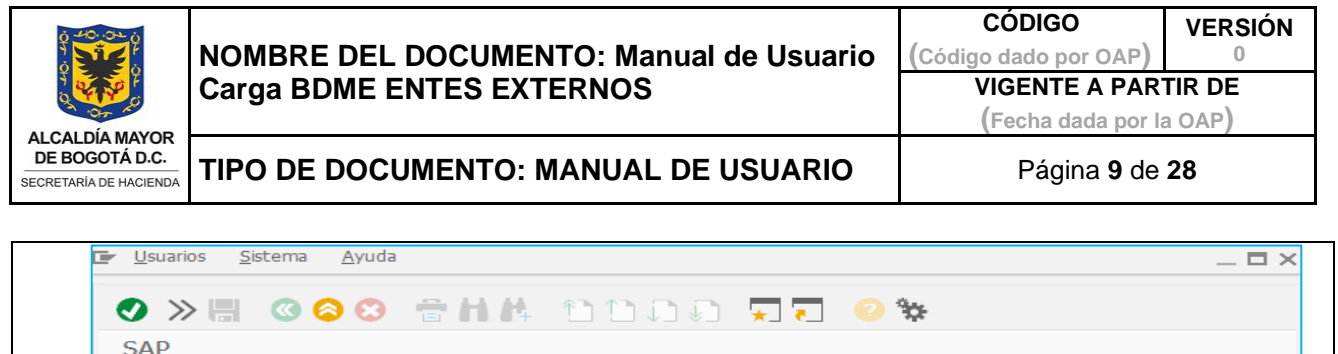

| Mandante | 400      | Información                       |  |
|----------|----------|-----------------------------------|--|
|          |          | S4 Producción Secretaria Hacienda |  |
| Usuarios |          |                                   |  |
| Clv.acc. | ******** | 400:S4 Produccion                 |  |
| *-d:     | FC       |                                   |  |
| тиютта   | E3       |                                   |  |
|          |          |                                   |  |
|          |          |                                   |  |
|          |          |                                   |  |

# 7.4. Importe archivo, transacción ZBDME\_001

En la parte superior de clic en el campo de comandos 💹 y digite transacción ZBDME\_001:

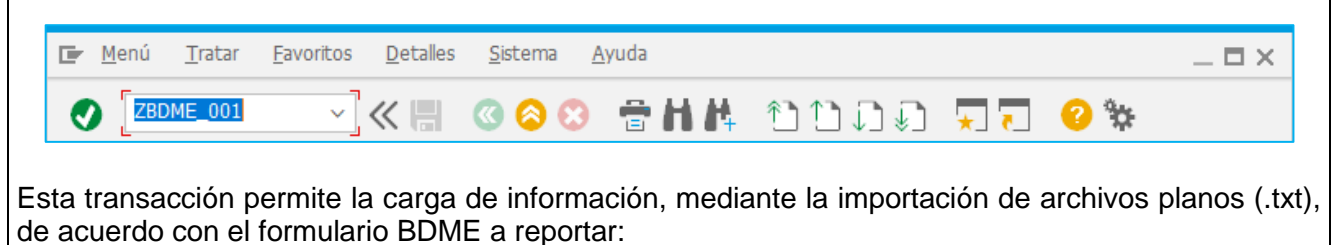

- CGN2009\_BDME\_REPORTE\_SEMESTRAL
- CGN2009\_BDME\_INCUMPLIMIENTO\_ACUERDO\_PAGO\_SEMESTRAL
- CGN2009\_BDME\_RETIROS
- CGN2009\_BDME\_CANCELACION\_ACUERDOS\_DE\_PAGO y
- CGN2011\_BDME\_ACTUALIZACION
- 7.4.1. Parámetros de entrada de la transacción ZBDME\_001 Importar BDME

Ingrese los parámetros de entrada, de acuerdo con el formulario BDME en (.txt) a importar:

|                    | NOMBRE DEL<br>Carga BDME E      | DOCUMENTO: Manual de Usuario<br>INTES EXTERNOS | CÓDIGO<br>(Código dado por OAP)<br>VIGENTE A PAR<br>(Fecha dada por I | VERSIÓN<br>0<br>TIR DE<br>1a OAP) |
|--------------------|---------------------------------|------------------------------------------------|-----------------------------------------------------------------------|-----------------------------------|
| ETARÍA DE HACIENDA | TIPO DE DOCL                    | JMENTO: MANUAL DE USUARIO                      | Página <b>10</b> de                                                   | ə <b>28</b>                       |
|                    |                                 |                                                |                                                                       |                                   |
| Pro                | grama <u>T</u> ratar <u>P</u> a | asar a <u>S</u> istema <u>A</u> yuda           |                                                                       |                                   |
|                    | > 🖪 🕜 🙆 🤅                       | 3 🖶ሐሐ ጠጠጠብ 🎞                                   | . 2 %                                                                 |                                   |
| ZRD                | ME 001 - Impor                  |                                                | ( <del></del>                                                         |                                   |
|                    |                                 |                                                |                                                                       |                                   |
| (₽                 | [ <mark>-</mark>                |                                                |                                                                       |                                   |
| Paráme             | etros de entrada                |                                                |                                                                       |                                   |
|                    |                                 |                                                |                                                                       |                                   |
| Año                |                                 | 2023                                           |                                                                       |                                   |
| Perío              | do                              |                                                |                                                                       |                                   |
| Tipo               | de reporte                      |                                                |                                                                       |                                   |
| Entid              | ad                              |                                                |                                                                       |                                   |
|                    |                                 |                                                |                                                                       |                                   |

Cada parámetro incluye una ayuda de búsqueda que se puede visualizar posicionándose en el campo

🖳 y al dar clic sobre el icono 🧟 se abrirá un cuadro con las opciones a elegir:

- Año: aparece por defecto el año de la vigencia actual
- Período: muestras los períodos BDME. Para reportes de corte semestral seleccione MAYO o NOVIEMBRE; para formularios diarios seleccione el Período de acuerdo con esquema dado por la CGN (ver glosario período BDME):

| Período | Mes        | Periodicid |
|---------|------------|------------|
| 10101   | Enero      | 1          |
| 10202   | Febrero    | 1          |
| 10303   | Marzo      | 1          |
| 10404   | Abril      | 1          |
| 10505   | Mavo       | 5          |
| 10707   | Julio      | 1          |
| 10808   | Agosto     | 1          |
| 10909   | Septiembre | 1          |
| 11010   | Octubre    | 1          |
| 11111   | Noviembre  | 5          |
|         |            |            |

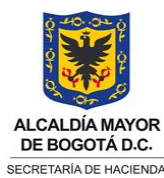

VIGENTE A PARTIR DE (Fecha dada por la OAP)

Página 11 de 28

📀 🍸 ね h 🕂 🕄

• **Tipo de Reporte:** muestras los tipos de reporte BDME para el cargue;

| 🕼 Lst.aciertos 6 Entradas |                                |                                                    |   |  |
|---------------------------|--------------------------------|----------------------------------------------------|---|--|
| Tp.Rep.                   | Formulario                     | Formulario                                         |   |  |
| 0                         |                                |                                                    |   |  |
| 1                         | REPORTE SEMESTRAL              | CGN2009_BDME_REPORTE_SEMESTRAL                     |   |  |
| 2                         | ACTUALIZACIÓN DEUDORES         | CGN2011_BDME_ACTUALIZACION                         |   |  |
| 3                         | RETIRO DE DEUDORES             | CGN2009_BDME_RETIROS                               |   |  |
| 4                         | INCUMPLIMIENTO DE ACUERDOS DE  | CGN2009_BDME_INCUMPLIMIENTO_ACUERDO_PAGO_SEMESTRAL |   |  |
| 5                         | CANCELACIÓN DE INCUMPLIMIENTOS | CGN2009_BDME_CANCELACION_ACUERDOS_DE_PAGO          |   |  |
| L                         |                                |                                                    | 2 |  |
|                           |                                |                                                    |   |  |
|                           |                                |                                                    |   |  |
|                           |                                |                                                    |   |  |

• Entidad: muestras los EPD con sus códigos correspondientes:

| Nombre Entidad                                                           | Segmento | CódEntidad   |
|--------------------------------------------------------------------------|----------|--------------|
| CONCEJO DE BOGOTÁ D.C.                                                   | 100      | 210111001100 |
| DEPARTAMENTO ADMINISTRATIVO DE LA DEFENSORÍA DEL ESPACIO PÚBLICO - DADEP | 127      | 210111001127 |
| DEPARTAMENTO ADMINISTRATIVO DEL SERVICIO CIVIL DISTRITAL                 | 125      | 210111001125 |
| FONDO DE DESARROLLO LOCAL DE ANTONIO NARIÑO                              | 11101015 | 210111001015 |
| FONDO DE DESARROLLO LOCAL DE BARRIOS UNIDOS                              | 11101012 | 210111001012 |
| FONDO DE DESARROLLO LOCAL DE BOSA                                        | 11101007 | 210111001007 |
| FONDO DE DESARROLLO LOCAL DE CHAPINERO                                   | 11101002 | 210111001002 |
| FONDO DE DESARROLLO LOCAL DE CIUDAD BOLÍVAR                              | 11101019 | 210111001019 |
| FONDO DE DESARROLLO LOCAL DE ENGATIVÁ                                    | 11101010 | 210111001010 |
| FONDO DE DESARROLLO LOCAL DE FONTIBÓN                                    | 11101009 | 210111001009 |
| FONDO DE DESARROLLO LOCAL DE KENNEDY                                     | 11101008 | 210111001008 |
| FONDO DE DESARROLLO LOCAL DE LA CANDELARIA                               | 11101017 | 210111001017 |
| FONDO DE DESARROLLO LOCAL DE LOS MÁRTIRES                                | 11101014 | 210111001014 |
| FONDO DE DESARROLLO LOCAL DE PUENTE ARANDA                               | 11101016 | 210111001016 |
| FONDO DE DESARROLLO LOCAL DE RAFAEL URIBE URIBE                          | 11101018 | 210111001018 |
| FONDO DE DESARROLLO LOCAL DE SAN CRISTOBAL                               | 11101004 | 210111001004 |
| FONDO DE DESARROLLO LOCAL DE SANTA FE                                    | 11101003 | 210111001003 |
| FONDO DE DESARROLLO LOCAL DE SUBA                                        | 11101011 | 210111001011 |
| FONDO DE DESARROLLO LOCAL DE SUMAPAZ                                     | 11101020 | 210111001020 |
| FONDO DE DESARROLLO LOCAL DE TEUSAQUILLO                                 | 11101013 | 210111001013 |
| FONDO DE DESARROLLO LOCAL DE TUNJUELITO                                  | 11101006 | 210111001006 |
| FONDO DE DESARROLLO LOCAL DE USAQUÉN                                     | 11101001 | 210111001001 |
| FONDO DE DESARROLLO LOCAL DE USME                                        | 11101005 | 210111001005 |
| FONDO PUBLICO DE PENSIONES DE BOGOTÀ - FPPB                              | 801      | 210111001801 |
| PERSONERIA DE BOGOTÁ D.C.                                                | 102      | 210111001102 |
| SECRETARÍA DE EDUCACION DEL DISTRITO                                     | 112      | 210111001112 |
| SECRETARÍA DISTRITAL DE AMBIENTE                                         | 126      | 210111001126 |
| SECRETARÍA DISTRITAL DE CULTURA, RECREACIÓN Y DEPORTE                    | 119      | 210111001119 |
| SECRETARÍA DISTRITAL DE DESARROLLO ECONÒMICO                             | 117      | 210111001117 |
| SECRETARIA DISTRITAL DE GOBIERNO                                         | 110      | 210111001110 |
| SECRETARÍA DISTRITAL DE HACIENDA                                         | 10011111 | 210111001111 |
| SECRETARÍA DISTRITAL DE INTEGRACIÓN SOCIAL                               | 122      | 210111001122 |

• **Ruta del archivo:** se despliega una ventana para escoger el archivo que se va a importar y se da clic en abrir.

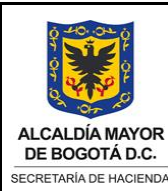

CÓDIGO VERSIÓN (Código dado por OAP) 0

VIGENTE A PARTIR DE

### (Fecha dada por la OAP)

TIPO DE DOCUMENTO: MANUAL DE USUARIO

Página 12 de 28

| Carga de archivo p                                              | ara entidad                                        |                                                                                 |                                                 | ×                         |
|-----------------------------------------------------------------|----------------------------------------------------|---------------------------------------------------------------------------------|-------------------------------------------------|---------------------------|
| Bus <u>c</u> ar en:                                             | Manuale:                                           | s v                                                                             | o 🎓 📂 🖽                                         |                           |
|                                                                 | Nombre                                             |                                                                                 | Fecha de modificación                           | Tipo                      |
|                                                                 | 2101110                                            | 001111-1_REPORTE_SEMESTRAL_MAY                                                  | 9/11/2023 8:42 a.m.                             | Docu                      |
| Acceso rápido                                                   | 2101110                                            | 001111-2_REPORTE_SEMESTRAL_MAY                                                  | 9/11/2023 8:42 a.m.                             | Docu                      |
|                                                                 | 2101110                                            | 001111-3_REPORTE_SEMESTRAL_MAY                                                  | 9/11/2023 8:43 a.m.                             | Docu                      |
| ·                                                               | 2101110                                            | JUTTINE REPORTE_SEMESTRAL_MAYO                                                  | 9/11/2023 8:43 a.m.                             | Docu                      |
| Escritorio                                                      | 2101110                                            | 001120_SEMESTRAL_MAYO_2023_sin                                                  | 8/11/2023 10:51 a.m.                            | Docu                      |
|                                                                 | Agrega                                             | do_210111001111-1_REPORTE_SEMES                                                 | 9/11/2023 9:46 a.m.                             | Docu                      |
| Bibliotecas                                                     |                                                    |                                                                                 |                                                 |                           |
|                                                                 |                                                    |                                                                                 |                                                 |                           |
| Este equipo                                                     |                                                    |                                                                                 |                                                 |                           |
| <b>I</b>                                                        |                                                    |                                                                                 |                                                 |                           |
| Red                                                             |                                                    |                                                                                 |                                                 |                           |
|                                                                 |                                                    | -                                                                               |                                                 | < >                       |
|                                                                 | No <u>m</u> bre:                                   | 210111001118_REPORTE_SEMESTRA                                                   | L_MAYO_2023 🗸 🛛 🤇 🤇                             | Abrir                     |
|                                                                 | Tipo:                                              | Archivo plano (txt)                                                             | ∠ Ca                                            | ncelar                    |
|                                                                 | <u></u> po.                                        |                                                                                 |                                                 |                           |
| <ul> <li>Botón de<br/>para valid</li> <li>Test-Valid</li> </ul> | e <b>ejecució</b><br>ar sin carg<br>dar sin cargar | n en test: ✓Test-Validar sin carga<br>gar datos. Para cargar archivo<br>r datos | r datos<br>Por defecto a<br>quite el check de e | aparece ac<br>ejecución e |
| .4.2. Ejecuc                                                    | ción transad                                       | cción ZBDME_001 - Importar B                                                    | DME                                             |                           |
| vez incorporados                                                | s los parám                                        | netros de entrada y seleccionad                                                 | o el archivo de clic en                         | el botón eje              |
|                                                                 | -                                                  |                                                                                 |                                                 |                           |

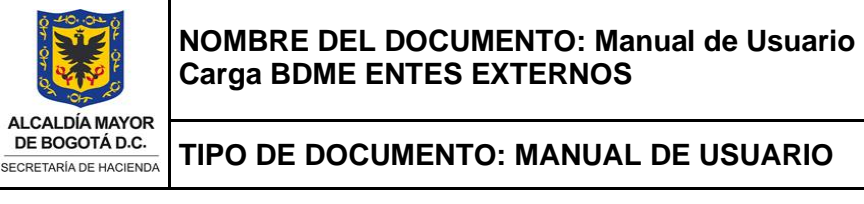

| CÓDIGO                | VERSIÓN |
|-----------------------|---------|
| (Código dado por OAP) | 0       |

VIGENTE A PARTIR DE (Fecha dada por la OAP)

Página 13 de 28

| 🕗 📎 🗒 🖉 🔇                                                                                                    | 🖶 🗛 🖞 🗅 🗋 🖓 🗶 🖓 🎝                                                                                                    |
|----------------------------------------------------------------------------------------------------|----------------------------------------------------------------------------------------------------|
| ZBDME_001 - Importar                                                                                                    | BDME                                                                                                    |
|                                                                                                    |                                                                                                    |
|                                                                                                    |                                                                                                    |
| Parametros de entrada                                                                                                    |                                                                                                    |
| Año                                                                                                    | 2023                                                                                                    |
| Período                                                                                                    | 10505                                                                                                    |
| Tipo de reporte                                                                                                    |                                                                                                    |
| Entidad                                                                                                    | 210111001118                                                                                                    |
| Ruta del archivo                                                                                                    | 0111001118_REPORTE_SEMESTRAL_MAY0_2023_OK.txt                                                                                                    |
| rará una ventana emerger                                                                                                    | nte, haga clic en continuar 🗹 :                                                                                                    |
| rará una ventana emerger<br>"Con el envío de la inform<br>funciones de reportar y actu<br>1. Los datos básicos y los ro<br>2. La información remitida e<br>3. Se da aplicación al cump<br>la información reportada<br>actualización".                                                                                                    | nte, haga clic en continuar<br>ación, el Representante, el Contador y/o quienes cumplen<br>alizar el BDME, certifican que:<br>esponsables de la entidad están actualizados<br>está acorde con la normatividad expedida para el BDME<br>olimiento de los procedimientos relacionados con el suministro<br>en el BDME, así como de su contenido, permanencia                                                                                                    |
| Arrowski state information for the state information of the state information information inf | nte, haga clic en continuar<br>ación, el Representante, el Contador y/o quienes cumplen<br>valizar el BDME, certifican que:<br>esponsables de la entidad están actualizados<br>está acorde con la normatividad expedida para el BDME<br>olimiento de los procedimientos relacionados con el suministro<br>en el BDME, así como de su contenido, permanencia                                                                                                    |
| rará una ventana emerger<br>"Con el envío de la inform<br>funciones de reportar y actu<br>1. Los datos básicos y los ro<br>2. La información remitida e<br>3. Se da aplicación al cump<br>la información reportada<br>actualización".                                                                                                    | ete, haga clic en continuar<br>ación, el Representante, el Contador y/o quienes cumplen<br>valizar el BDME, certifican que:<br>esponsables de la entidad están actualizados<br>está acorde con la normatividad expedida para el BDME<br>olimiento de los procedimientos relacionados con el suministro<br>en el BDME, así como de su contenido, permanencia<br>en el BDME, así como de su contenido, permanencia                                                                                                    |
| rará una ventana emerger "Con el envío de la informa funciones de reportar y actual." 1. Los datos básicos y los ro 2. La información remitida e 3. Se da aplicación al cump la información reportada actualización". Con el envío de la in quienes cumplen las forertifican que: 1. Los datos básicos 2. La información remitida e 3. Se da aplicación al cump la información reportada actualización". Con el envío de la in quienes cumplen las forertifican que: 1. Los datos básicos 2. La información remitida e 3. Se da aplicación al cump la información remitida e (a) Se da aplicación al cump la información remitida e (a) Se da aplicación al cump la información remitida e                                                                                                    | ete, haga clic en continuar<br>ete, haga clic en continuar<br>esción, el Representante, el Contador y/o quienes cumplen<br>talizar el BDME, certifican que:<br>esponsables de la entidad están actualizados<br>está acorde con la normatividad expedida para el BDME<br>dimiento de los procedimientos relacionados con el suministro<br>en el BDME, así como de su contenido, permanencia<br>formación, el Representante, el Contador y/o<br>unciones de reportar y actualizar el BDME,<br>y los responsables de la entidad están actualizado<br>itida está acorde con la normatividad expedida para<br>l cumplimiento de los procedimientos relacionados<br>la información reportada en el BDME, así como de s |

|                                                | NOMBRE DEL DOCUMENTO: Manual de Usuario<br>Carga BDME ENTES EXTERNOS           | CÓDIGO<br>(Código dado por OAP)<br>VIGENTE A PAR<br>(Fecha dada por la | VERSIÓN<br>0<br>TIR DE<br>a OAP) |
|------------------------------------------------|--------------------------------------------------------------------------------|------------------------------------------------------------------------|----------------------------------|
| DE BOGOTÁ D.C.                                 | TIPO DE DOCUMENTO: MANUAL DE USUARIO                                           | Página <b>14</b> de                                                    | 28                               |
| laga clic er                                   | Permitir:                                                                      |                                                                        |                                  |
|                                                |                                                                                |                                                                        |                                  |
|                                                | Seguridad SAP GUI                                                              |                                                                        | $\times$                         |
|                                                | El sistema intenta acceder al fichero                                          |                                                                        |                                  |
|                                                | C:\BDME<br>\MANUALES_2023\09_1_C_210111001118_REPORTE_SEMESTRAL_M<br>ZO_OK.TXT | AYO_2023_34_RREMPLA                                                    |                                  |
|                                                | Retener <u>m</u> i decisión                                                    |                                                                        |                                  |
|                                                | <u>P</u> ermitir <u>R</u> echazar                                              | <u>A</u> yuda                                                          |                                  |
| e desplega                                     | ará el mensaje resultante de validación en test (sin carg                      | a de datos):                                                           |                                  |
|                                                |                                                                                | 8                                                                      |                                  |
| Código E                                       | ntidad: 210111001118                                                           |                                                                        |                                  |
| Nombre                                         | Entidad: SECRETARÍA DISTRITAL DEL HÁBITAT                                      |                                                                        |                                  |
| Período r                                      | eportado: Mayo 2023                                                            |                                                                        |                                  |
| <ul> <li>Fecha de</li> <li>Informac</li> </ul> | 2 Validacion: 09-11-2023 09:06:40                                              |                                                                        |                                  |
| Se han le                                      | 2003_2003_2004_20242_32423124231242                                            |                                                                        |                                  |
| La valida                                      | ción del archivo plano BDME está correcta                                      |                                                                        |                                  |
| IMPORT/                                        | ANTE: el nombre o razón social dado por su entidad será cambiado con el repor  | tado en el módulo de terceros                                          | BP de la SDH                     |
|                                                |                                                                                |                                                                        |                                  |

| 01-F.35 |  |
|---------|--|
| V.1     |  |

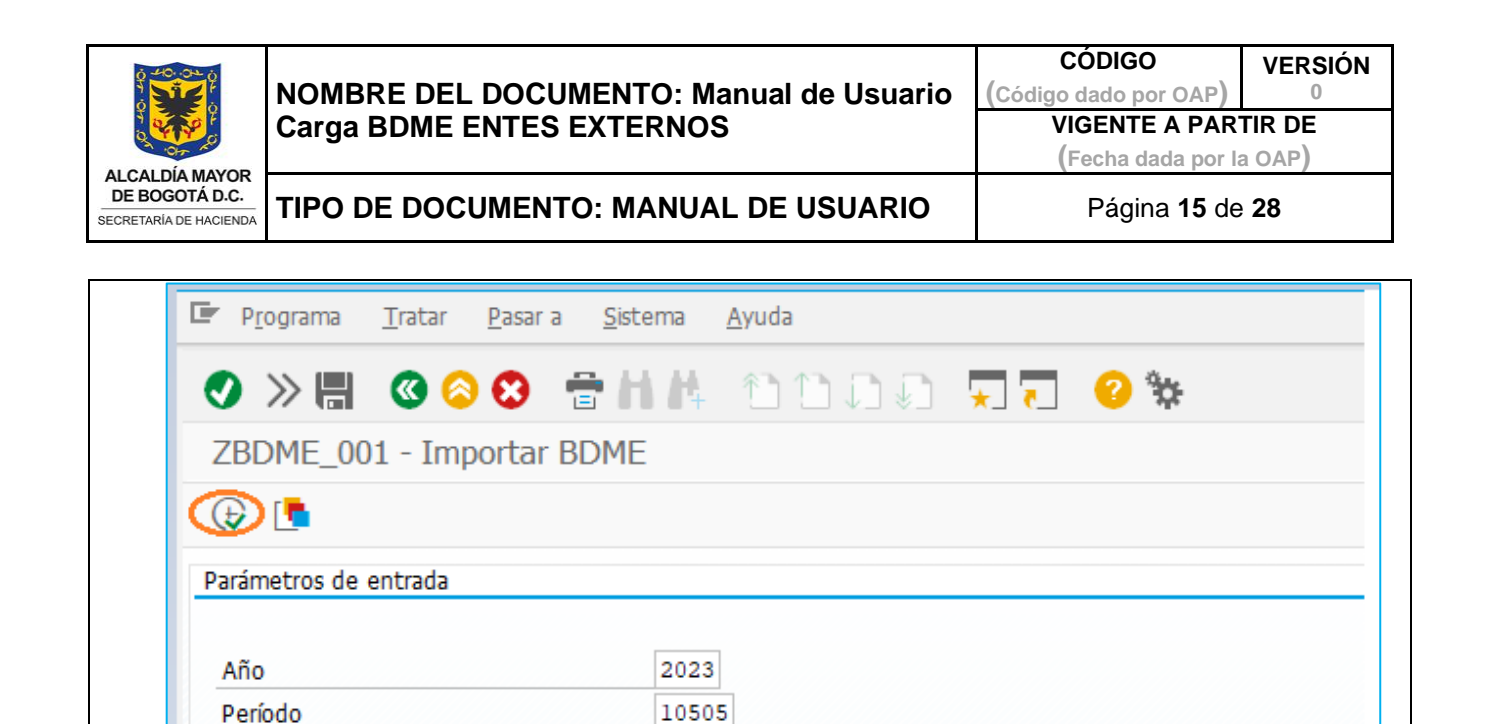

Se desplegará el mensaje resultante de validación con carga (importación del archivo), verifique que contenga mensaje de carga exitosa, sin errores **e** 

210111001118

C:\Users\mdcgarcia\OneDrive - SECRETARIA DIS ...

1

L

| r, |   | Código Entidad: 210111001118                                                                                                 |
|----|---|----------------------------------------------------------------------------------------------------|
| Ļ  | è | Nombre Entidad: SECRETARÍA DISTRITAL DEL HÁBITAT                                                                             |
| •  | ۲ | Período reportado: Mayo 2023                                                                                                 |
| •  | ۲ | Fecha de Validación: 09-11-2023 13:36:32                                                                                     |
| •  | ٠ | Información: CGN2009_BDME_REPORTE_SEMESTRAL                                                                                  |
| T  |   | La información fue cargada exitosamente                                                                                      |
| Ì  |   | Se guardó el Log Estados BDME                                                                                                |
| Ì  |   | Se han leído 34 registros, por un valor de \$ 1.059.734.545                                                                  |
| Ì  |   | La validación del archivo plano BDME está correcta                                                                           |
| Ī  |   | IMPORTANTE: el nombre o razón social dado por su entidad será cambiado con el reportado en el módulo de terceros BP de la SD |

- Código Entidad asignado al EPD
- Nombre EPD de Bogotá D.C

Tipo de reporte

Ruta del archivo

Test-Validar sin cargar datos

Entidad

Período reportado de acuerdo con el tipo de reporte

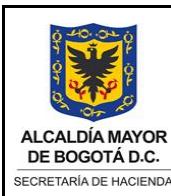

TIPO DE DOCUMENTO: MANUAL DE USUARIO

CÓDIGO

(Código dado por OAP)

VIGENTE A PARTIR DE

(Fecha dada por la OAP)

Página 16 de 28

| <ul> <li>Fecha y hora de validación en el sistema</li> <li>Información sobre validación del formulario BDME referente a: <ul> <li>Indicación de estado de cargue exitoso</li> <li>Indicación de guardado en Log Estados BDME</li> <li>Cantidad y valor en pesos de registros importados</li> <li>Indicación de validación del archivo plano BDME correcta</li> <li>Aviso de cambio de nombre o razón social dado en archivo por nombre reportado en el módulo de terceros BP de la SDH.</li> </ul> </li> </ul>                                                                                                    |
|----------------------------------------------------------------------------------------------------|
| Si el mensaje contiene advertencias 15, estas se relacionan con diferencias en el nombre reportado en el archivo con la base de datos de BP-Business Partner de SDH, por lo cual debe proceder a su verificación y ajustes pertinentes.                                                                                                    |
| Ejemplo de mensaje con advertencia 2011 por diferencia en nombre o razón social con base de datos de BP, para su verificación:                                                                                                    |
| Código Entidad: 210111001118 Código Entidad: 210111001118 Nombre Entidad: SECRETARÍA DISTRITAL DEL HÁBITAT Período reportado: Mayo 2023 Fecha de Validación: 16-11-2023 07:57:54 Información: CGN2009_BDME_REPORTE_SEMESTRAL [1 NAME1 004] Nombre no concuerda. Fila [2] [78559] [CC]: FRANCISCO AFRICANO [BD SAP] Se han leído 4 registros, por un valor de \$ 26.688.586 La validación del archivo plano BDME está correcta IMPORTANTE: el nombre o razón social dado por su entidad será cambiado con el reportado en el módulo de terceros BP de la SDH 7.5. Envíe data cargada, transacción ZBDME_003 En la parte superior de clic en el campo de comandos v digite transacción ZBDME_003: |
| <ul> <li>Menú Tratar Favoritos Detalles Sistema Ayuda</li> <li>✓ ✓ ✓ ✓ ✓ ✓ ✓ ✓ ✓ ✓ ✓ ✓ ✓ ✓ ✓ ✓ ✓ ✓ ✓</li></ul>                                                                                                    |
| Esta transacción permite el envío de los formularios de corte semestral y es obligatoria para estos, ya que su con su ejecución se afectan las tablas definitivas del ERP y en consecuencia se podrán visualizar los reportes en BO. Los formularios de retiros, cancelaciones y actualizaciones no requieren envío en el sistema, solamente importación.                                                                                                    |

|                                                                                                    | NOMBRE DEL DOCUMENTO: Manual de Usuario                                                                                                    | CÓDIGO<br>(Código dado por OAP)       |             |
|----------------------------------------------------------------------------------------------------|----------------------------------------------------------------------------------------------------|---------------------------------------|-------------|
| Q Prop al                                                                                                    | Carga BDIME ENTES EXTERNOS                                                                                                    | (Fecha dada por l                     | a OAP)      |
| CALDÍA MAYOR<br>E BOGOTÁ D.C.<br>RETARÍA DE HACIENDA                                                                                                    | TIPO DE DOCUMENTO: MANUAL DE USUARIO                                                                                                    | Página <b>17</b> de                   | e <b>28</b> |
| IPORTAN <sup>®</sup>                                                                                                    | TE:                                                                                                    |                                       |             |
|                                                                                                    |                                                                                                    |                                       |             |
| envio de l<br>DDC en la                                                                                                    | la información de corte semestral debe realizarse denti<br>a resolución de plazos y requisitos para envío de inform                                                                                                    | ro de las fechas esta<br>ación        | ablecidas p |
|                                                                                                    |                                                                                                    |                                       |             |
| 7.5.1.                                                                                                    | Parámetros de entrada de la transacción ZBDME_00                                                                                                    | )3 – Enviar y Publica                 | r BDME      |
| arooo loo r                                                                                                    | parémotros de antrodo, de aquardo con al formulario PC                                                                                                    | ME on (tyt) o onvio                   | r.          |
| jiese ios p                                                                                                    | Darametros de entrada, de acuerdo con el formulario BL                                                                                                    | סועוב פוו (.נגנ) a פוועום             | 1.          |
|                                                                                                    |                                                                                                    | ( )                                   |             |
| • C                                                                                                    | GN2009 BDME REPORTE SEMESTRAL                                                                                                    | , , , , , , , , , , , , , , , , , , , |             |
| • C<br>• C                                                                                                    | CGN2009_BDME_REPORTE_SEMESTRAL<br>CGN2009_BDME_INCUMPLIMIENTO_ACUERDO_PAC                                                                                                    | GO_SEMESTRAL                          |             |
| • C<br>• C                                                                                                    | CGN2009_BDME_REPORTE_SEMESTRAL<br>CGN2009_BDME_INCUMPLIMIENTO_ACUERDO_PAC                                                                                                    | GO_SEMESTRAL                          |             |
| • C<br>• C                                                                                                    | GN2009_BDME_REPORTE_SEMESTRAL<br>GN2009_BDME_INCUMPLIMIENTO_ACUERDO_PAC                                                                                                    | GO_SEMESTRAL                          |             |
|                                                                                                    | GN2009_BDME_REPORTE_SEMESTRAL<br>GN2009_BDME_INCUMPLIMIENTO_ACUERDO_PAC<br>grama Iratar Pasar a Sistema Ayuda<br>V                                                                                                    | GO_SEMESTRAL                          | ?           |
|                                                                                                    | GN2009_BDME_REPORTE_SEMESTRAL<br>GN2009_BDME_INCUMPLIMIENTO_ACUERDO_PAC<br>grama Iratar Pasar a Sistema Ayuda<br>V ( III) @ (20) III / IIII / IIII / IIIII / IIIII / IIIII / IIIII / IIIII / IIIII / IIIII / IIIII / IIIII / IIIIII                                                                                                    | GO_SEMESTRAL                          | <b>?</b> *  |
|                                                                                                    | GN2009_BDME_REPORTE_SEMESTRAL<br>GN2009_BDME_INCUMPLIMIENTO_ACUERDO_PAC<br>grama Iratar Pasar a Sistema Ayuda<br>V 🔚 🔇 😒 🗟 th th 🖄 🕚<br>ME_003 - Enviar y Publicar BDME                                                                                                    | GO_SEMESTRAL                          | 2 *         |
| C<br>C<br>C<br>C<br>C<br>C<br>C<br>C<br>C<br>C<br>C<br>C<br>C<br>C<br>C<br>C<br>C<br>C<br>C                                                                 | GN2009_BDME_REPORTE_SEMESTRAL<br>GN2009_BDME_INCUMPLIMIENTO_ACUERDO_PAC<br>grama Iratar Pasar a Sistema Ayuda<br>V ( III) ( 2000) C ( 2000) C (                                                                                                    | GO_SEMESTRAL                          | <b>?</b> *  |
| E Pro                                                                                                    | GN2009_BDME_REPORTE_SEMESTRAL<br>GN2009_BDME_INCUMPLIMIENTO_ACUERDO_PAC<br>grama Iratar Pasar a Sistema Ayuda<br>COMPARIANCE AND A Sistema Ayuda<br>ME_003 - Enviar y Publicar BDME                                                                                                    | GO_SEMESTRAL                          | 2 *         |
| Paráme                                                                                                    | CGN2009_BDME_REPORTE_SEMESTRAL<br>CGN2009_BDME_INCUMPLIMIENTO_ACUERDO_PAC<br>grama Iratar Pasar a Sistema Ayuda                                                                                                    | GO_SEMESTRAL                          | 2 *         |
| Paráme<br>Año<br>Perío                                                                                                    | CGN2009_BDME_REPORTE_SEMESTRAL<br>CGN2009_BDME_INCUMPLIMIENTO_ACUERDO_PAC<br>grama Iratar Pasar a Sistema Ayuda<br>CONTINUE CONTINUE<br>CONTINUE CONTINUE<br>ME_003 - Enviar y Publicar BDME<br>etros de entrada<br>Incomentaria                                                                                                    | GO_SEMESTRAL                          | 2 *         |
| Pro                                                                                                    | CGN2009_BDME_REPORTE_SEMESTRAL<br>CGN2009_BDME_INCUMPLIMIENTO_ACUERDO_PAC<br>grama Iratar Pasar a Sistema Ayuda<br>C C C C C C C C C C C C C C C C C C C                                                                                                     | GO_SEMESTRAL                          | 2 *         |
| Pro                                                                                                    | CGN2009_BDME_REPORTE_SEMESTRAL<br>CGN2009_BDME_INCUMPLIMIENTO_ACUERDO_PAC<br>grama Iratar Pasar a Sistema Ayuda<br>CONTRACTOR CONTRACTOR ACUERDO_PAC<br>grama Iratar Pasar a Sistema Ayuda<br>CONTRACTOR ACUERDO_PAC<br>grama Iratar Pasar a Sistema Ayuda<br>CONTRACTOR ACUERDO_PAC<br>grama Iratar Pasar a Sistema Ayuda<br>CONTRACTOR ACUERDO_PAC<br>GRACTING ACUERDO_PAC<br>GRACTING ACUERDO<br>GRACTING ACUERDO<br>GRACTING A | GO_SEMESTRAL                          |             |
| <ul> <li>C</li> <li>C</li> <li>C</li> <li>ZBD</li> <li>€</li> <li>Paráme</li> <li>Año</li> <li>Períor</li> <li>Tipo</li> <li>Entid</li> <li>Tipo</li> </ul> | CGN2009_BDME_REPORTE_SEMESTRAL<br>CGN2009_BDME_INCUMPLIMIENTO_ACUERDO_PAC<br>grama Iratar Pasar a Sistema Ayuda<br>C C C C C C C C C C C C C C C C C C C                                                                                                     | GO_SEMESTRAL                          |             |

Cada parámetro incluye una ayuda de búsqueda que se puede visualizar posicionándose en el campo y al dar clic sobre el icono 🧟 se abrirá un cuadro con las opciones a elegir:

- Año: aparece por defecto el año de la vigencia actual
- **Período:** muestras los períodos BDME:

| ALCALDÍA MAYOR<br>DE BOGOTÁ D.C. |
|----------------------------------|
| SECRETARÍA DE HACIENDA           |

CÓDIGO VERSIÓN (Código dado por OAP) 0 VIGENTE A PARTIR DE

(Fecha dada por la OAP)

## TIPO DE DOCUMENTO: MANUAL DE USUARIO

Página 18 de 28

|                                | Le Lsc.aci                                                                                        | ertos 10 Entr                                                                                              | adas                                                                                                    | $\times$                                      |                                                                                                    |
|--------------------------------|---------------------------------------------------------------------------------------------------|----------------------------------------------------------------------------------------------------|----------------------------------------------------------------------------------------------------|-----------------------------------------------|----------------------------------------------------------------------------------------------------|
|                                | Periodo<br>10101<br>10202<br>10303<br>10404<br>10505<br>10707<br>10808<br>10909<br>11010<br>11111 | Mes<br>Enero<br>Febrero<br>Marzo<br>Abril<br>Mayo<br>Julio<br>Agosto<br>Septiembre<br>Octubre<br>Noviembre | Periodicid  1  1  1  1  1  1  1  1  1  1  1  1  5  5                                                                         |                                               |                                                                                                    |
| no de Penorte: muest           |                                                                                                   |                                                                                                    | to RDME po                                                                                                    |                                               | onvía. Salacciana sal                                                                                                    |
| AYO o NOVIEMBRE:               |                                                                                                   |                                                                                                    |                                                                                                    |                                               | ×                                                                                                    |
| Tp.Rep. Formulario             | E<br>OS                                                                                           |                                                                                                    | Tormulario<br>GN2009_BDME_REPORTE<br>GN2001_BDME_ACTUALI<br>GN2009_BDME_RETIROS<br>GN2009_BDME_INCUMU<br>GN2009_BDME_CANCEL& | _SEMESTRA<br>ZACION<br>IMIENTO_A<br>CION_ACUE | al<br>Acuerdo pago semestral<br>grdos de pago                                                                                                    |
|                                |                                                                                                   |                                                                                                    |                                                                                                    |                                               | <ul> <li>•</li> <li>•</li> <li>•&lt;</li></ul> |
| <b>ntidad:</b> muestras los ED | D con sus                                                                                         | códigos co                                                                                                 | rrespondien                                                                                                    | toe:                                          |                                                                                                    |
| Est.aciertos 44 Entradas       |                                                                                                   | 5                                                                                                    | neopenaien                                                                                                    | 163.                                          | ×                                                                                                    |

|                                                            | NOMBRE DEL DOCUMENTO: N<br>Carga BDME ENTES EXTERNO | /anual de Usuario<br>)S | CÓDIGO VERSIÓ<br>(Código dado por OAP) 0<br>VIGENTE A PARTIR DE<br>(Fecha dada por la OAP) | ĎN<br> |
|------------------------------------------------------------|-----------------------------------------------------|-------------------------|--------------------------------------------------------------------------------------------|--------|
| ALCALDÍA MAYOR<br>DE BOGOTÁ D.C.<br>SECRETARÍA DE HACIENDA | TIPO DE DOCUMENTO: MANU                             | AL DE USUARIO           | Página 19 de 28                                                                            |        |
|                                                            |                                                     | 1 111 1                 |                                                                                            |        |
| • •                                                        | po de obligación: este campo so                     | no se diligencia cuan   | do se envia información de S                                                               | DH.    |
| ■ B<br>in                                                  | otón de radio Enviar                                | : por defecto           | aparece activado para er                                                                   | nviar  |
| 7.5.2.                                                     | Ejecución transacción ZBDME_                        | 003 – Enviar y Public   | ar BDME                                                                                    |        |
| Una vez inco                                               | rporados los parámetros de entrac                   | da y seleccionado el t  | ootón de radio Enviar 💿 de                                                                 | e clic |
| en el botón e                                              | jecutar 😥 , para enviar informad                    | tión BDME:              |                                                                                            |        |
|                                                            | ograma Tratar Pasaria Sisten                        | Avuda                   |                                                                                            |        |
|                                                            |                                                     | <u>na ray</u> ada       |                                                                                            |        |
|                                                            | >> 🔚 🔇 🛇 😒 🖶 📊                                      | <b>K</b> 110,           | 🕸 😯 , 🖓 🐺                                                                                  |        |
| ZBI                                                        | OME 003 - Enviar y Publicar                         | BDME                    |                                                                                            |        |
| ()                                                         | >                                                   |                         |                                                                                            |        |
| Parán                                                      | netros de entrada                                   |                         |                                                                                            |        |
| Año                                                        | ) 2                                                 | 2023                    |                                                                                            |        |
| Per                                                        | iodo I                                              | 0505                    |                                                                                            |        |
| Tip                                                        | o de reporte                                        | REPORTE SEMESTRAL       |                                                                                            |        |
| Ent                                                        | idad 2                                              | 210111001118 CRET       | ARÍA DISTRITAL DEL HÁBITAT                                                                 |        |
| Tip                                                        | o de obligación                                     |                         |                                                                                            |        |
| Parán                                                      | netros de ejecución                                 |                         |                                                                                            |        |
| Env                                                        | iar 💿 Consultar envío                               | 0                       |                                                                                            |        |
|                                                            |                                                     |                         |                                                                                            |        |
| Se mostrarár                                               | n los registros de deudores moroso<br>Iblicar       | s BDME a enviar del     | EPD, haga clic en Enviar/Pub                                                               | olicar |

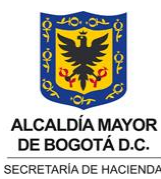

VERSIÓN

(Código dado por OAP) 0 VIGENTE A PARTIR DE

(Fecha dada por la OAP)

CÓDIGO

DE BOGOTÁ D.C.

TIPO DE DOCUMENTO: MANUAL DE USUARIO

Página 20 de 28

| Ch Trat.deudor No. Obligación       N.I.F.       Tipo de ID       Nombre         1       2       118-NO QUEDA CONSOLIDADO EN EL REEMPLAZO 002       890903475       2       PRUEBA NOMBRE UNO         1       2       118-NO QUEDA CONSOLIDADO EN EL REEMPLAZO 002       890903475       2       PRUEBA NOMBRE DOS         1       1       118-NO QUEDA CONSOLIDADO EN EL REEMPLAZO 003       239022       1       PRUEBA NOMBRE TRES         1       1       118-NO QUEDA CONSOLIDADO EN EL REEMPLAZO 003       239022       1       PRUEBA NOMBRE TRES         1       1       118-NO QUEDA CONSOLIDADO EN EL REEMPLAZO 003       239022       1       PRUEBA NOMBRE TRES         1       1       118-NETIKA DOS REGISTROS 001       65843       1       PRUEBA NOMBRE CINCO         2       1       118-RETIKA DEUDA NO CONSOLIDADA 001       65761943       1       PRUEBA NOMBRE SIETE         1       1       118-RETIKA DEUDA CONSOLIDADA PAGO PARCIAL EN SDH 901112174       2       PRUEBA NOMBRE OCHO         1       2       118-RETIKA DEUDA CONSOLIDADA PAGO PARCIAL EN SDH 901112174       2       PRUEBA NOMBRE ONCE         1       2       118-RETIKA DEUDA CONSOLIDADA PAGO PARCIAL EN 118       1001       1       PRUEBA NOMBRE ONCE         1       2       118-RETIKA DEUDA | Importe ML E<br>6.000.000 1<br>6.000.000 1<br>32.311.598 1<br>6.000.000 1<br>5.500.000 1<br>6.000.000 1<br>6.000.000 1<br>6.000.000 1                                                                                                    | Es.Deu      |
|----------------------------------------------------------------------------------------------------|----------------------------------------------------------------------------------------------------|-------------|
| Cla       Trat.deudor No.Oblgación       N.I.F.       Tipo de ID       Nombre       I         1       2       118-CONSOLIDA SDH-111 Y HABITAT-118 001       800072209       2       PRUEBA NOMBRE UNO       I         1       2       118-NO QUEDA CONSOLIDADO EN EL REEMPLAZO 002       890092475       2       PRUEBA NOMBRE DOS       I         1       1       118-NO QUEDA CONSOLIDADO EN EL REEMPLAZO 003       239022       1       PRUEBA NOMBRE TRES       I         1       1       118-32016-05456-452       50181       1       PRUEBA NOMBRE CUATRO       3         2       1       118-RETIRA DOS REGISTROS 001       65843       1       PRUEBA NOMBRE CUATRO       3         1       1       118-RETIRA DOS REGISTROS 002       65843       4       PRUEBA NOMBRE SIETE       I         1       1       118-RETIRA DEUDA NO CONSOLIDADA 001       65761943       1       PRUEBA NOMBRE SIETE       I         1       1       118-RETIRA DEUDA CONSOLIDADA PAGO PARCIAL EN SDH 901112174       2       PRUEBA NOMBRE NUEVE       I         1       1       118-RETIRA DEUDA CONSOLIDADA PAGO PARCIAL EN 118       1001       1       PRUEBA NOMBRE NUEVE       I         1       1       118-RETIRA DEUDA CONSOLIDADA TOTAL       80                                               | Importe ML E           6.000.000 1           6.000.000 1           6.000.000 1           32.311.598 1           6.000.000 1           5.500.000 1           6.000.000 1           6.000.000 1           6.000.000 1           6.000.000 1           6.000.000 1           6.000.000 1           6.000.000 1 | Es.Deu      |
| 1       2       118-CONSOLIDA SDH-111 Y HABITAT-118 001       800072209       2       PRUEBA NOMBRE UNO         1       2       118-NO QUEDA CONSOLIDADO EN EL REEMPLAZO 002       890903475       2       PRUEBA NOMBRE DOS       1         1       1       118-NO QUEDA CONSOLIDADO EN EL REEMPLAZO 003       239022       1       PRUEBA NOMBRE DOS       1         1       1       118-32016-05456-452       50181       1       PRUEBA NOMBRE CUATRO       3         1       1       118-RETIRA DOS REGISTROS 001       65843       1       PRUEBA NOMBRE CINCO       1         2       1       118-RETIRA DEUDA NO CONSOLIDADA 011       655761943       1       PRUEBA NOMBRE SEIS       1         1       1       118-RETIRA DEUDA NO CONSOLIDADA 001       655761943       1       PRUEBA NOMBRE SEIS       1         1       1       118-RETIRA DEUDA NO CONSOLIDADA 002       51737496       1       PRUEBA NOMBRE NUEVE       1         1       1       118-RETIRA DEUDA CONSOLIDADA PAGO PARCIAL EN SDH 901112174       2       PRUEBA NOMBRE NUEVE       1         1       1       118-RETIRA DEUDA CONSOLIDADA PAGO PARCIAL EN 118       1001       1       PRUEBA NOMBRE NUEVE       1         1       2       118-RETIRA DEUDA CONSOLIDADA TOT                                   | 6.000.000 1<br>6.000.000 1<br>6.000.000 1<br>32.311.598 1<br>6.000.000 1<br>5.500.000 1<br>6.000.000 1<br>6.000.000 1<br>6.000.000 1                                                                                                    |             |
| 1       2       118-NO QUEDA CONSOLIDADO EN EL REEMPLAZO 002       890903475       2       PRUEBA NOMBRE DOS         1       1       118-NO QUEDA CONSOLIDADO EN EL REEMPLAZO 003       230022       1       PRUEBA NOMBRE TRES       3         1       1       118-32016-05456-452       50181       1       PRUEBA NOMBRE CUATRO       3         1       1       118-RETIRA DOS REGISTROS 001       65843       1       PRUEBA NOMBRE CUATRO       3         2       1       118-RETIRA DOS REGISTROS 002       65843       4       PRUEBA NOMBRE SEIS       1         1       1       118-RETIRA DOS REGISTROS 002       65843       4       PRUEBA NOMBRE SEIS       1         1       1       118-RETIRA DEUDA NO CONSOLIDADA 001       65761943       PRUEBA NOMBRE SEIS       1         1       1       118-RETIRA DEUDA NO CONSOLIDADA 002       51737496       PRUEBA NOMBRE NUEVE       1         1       1       118-RETIRA DEUDA CONSOLIDADA PAGO PARCIAL EN SDH 901112174       2       PRUEBA NOMBRE NUEVE       1         1       1       118-RETIRA DEUDA CONSOLIDADA PAGO PARCIAL EN SIB       800000001       2       PRUEBA NOMBRE OCE       1         1       2       118-RETIRA DEUDA CONSOLIDADA TOTAL       800000001       2                                              | 6.000.000 1<br>6.000.000 1<br>32.311.598 1<br>6.000.000 1<br>5.500.000 1<br>6.000.000 1<br>6.000.000 1<br>6.000.000 1                                                                                                    | L<br>-<br>- |
| 1       1       118-NO QUEDA CONSOLIDADO EN EL REEMPLAZO 003       239022       1       PRUEBA NOMBRE TRES         1       1       118-3-2016-05456-452       50181       1       PRUEBA NOMBRE CUATRO       3         2       1       118-RETIRA DOS REGISTROS 001       65843       1       PRUEBA NOMBRE CUATRO       3         1       1       118-RETIRA DOS REGISTROS 002       65843       4       PRUEBA NOMBRE SEIS       1         1       1       118-RETIRA DEUDA NO CONSOLIDADA 001       65761943       1       PRUEBA NOMBRE SEIS       1         1       1       118-RETIRA DEUDA NO CONSOLIDADA 002       51737496       1       PRUEBA NOMBRE OCHO       1         1       1       118-RETIRA DEUDA NO CONSOLIDADA 002       51737496       1       PRUEBA NOMBRE OCHO       1         1       1       118-RETIRA DEUDA CONSOLIDADA PAGO PARCIAL EN SDH 901112174       2       PRUEBA NOMBRE NUEVE       1         1       1       118-RETIRA DEUDA CONSOLIDADA TOTAL       8000000001       2       PRUEBA NOMBRE ONCE       1         2       118-NOMBRE 100 CARACTERES VERIFICAR EN BO       830112817       2       PRUEBA NOMBRE ONCE       1         1       118-OBLIGACION 50 CARACTERES PARA VERIFICAR LAR BO 1023021179       1       <                               | 6.000.000 1<br>32.311.598 1<br>6.000.000 1<br>5.500.000 1<br>6.000.000 1<br>6.000.000 1<br>6.000.000 1                                                                                                    |             |
| 1       1       118-3-2016-05456-452       50181       1       PRUEBA NOMBRE CUATRO       3         1       1       118-RETIRA DOS REGISTROS 001       65843       1       PRUEBA NOMBRE CINCO       1         2       1       118-RETIRA DOS REGISTROS 002       65843       4       PRUEBA NOMBRE SEIS       1         1       1       118-RETIRA DEUDA NO CONSOLIDADA 001       65761943       1       PRUEBA NOMBRE SEIS       1         1       1       118-RETIRA DEUDA NO CONSOLIDADA 002       51737496       1       PRUEBA NOMBRE OCHO       1         1       1       118-RETIRA DEUDA CONSOLIDADA PAGO PARCIAL EN SDH 901112174       2       PRUEBA NOMBRE NUEVE       1         1       1       118-RETIRA DEUDA CONSOLIDADA PAGO PARCIAL EN 118       1001       1       PRUEBA NOMBRE ONCE       1         1       1       18-RETIRA DEUDA CONSOLIDADA PAGO PARCIAL EN 118       1001       1       PRUEBA NOMBRE ONCE       1         1       2       118-RETIRA DEUDA CONSOLIDADA TOTAL       800000001       2       PRUEBA NOMBRE DOCE       1         1       2       118-NOMBRE 100 CARACTERES VERIFICAR EN BO       830112817       2       PRUEBA NOMBRE DOCE       1         1       1       118-OBLIGACION 50 CARACTERES VER                                            | 32.311.598 1<br>6.000.000 1<br>5.500.000 1<br>6.000.000 1<br>6.000.000 1<br>6.000.000 1<br>6.000.000 1                                                                                                    |             |
| 1       1       118-RETIRA DOS REGISTROS 001       65843       1       PRUEBA NOMBRE CINCO         2       1       118-RETIRA DOS REGISTROS 002       65843       4       PRUEBA NOMBRE SEIS         1       1       118-RETIRA DOS REGISTROS 002       65843       4       PRUEBA NOMBRE SEIS         1       1       118-RETIRA DEUDA NO CONSOLIDADA 001       65761943       PRUEBA NOMBRE SEITE       1         1       1       118-RETIRA DEUDA NO CONSOLIDADA 002       51737496       1       PRUEBA NOMBRE OCHO       1         2       118-RETIRA DEUDA CONSOLIDADA PAGO PARCIAL EN SDH 901112174       2       PRUEBA NOMBRE NUEVE       1         1       118-RETIRA DEUDA CONSOLIDADA PAGO PARCIAL EN 118       1001       1       PRUEBA NOMBRE DUEZ       1         1       2       118-RETIRA DEUDA CONSOLIDADA PAGO PARCIAL EN 118       800000001       2       PRUEBA NOMBRE ONCE       1         1       2       118-RETIRA DEUDA CONSOLIDADA TOTAL       800000001       2       PRUEBA NOMBRE DOCE       1         1       1       118-RETIRA DEUDA CONSOLIDADA PAGO PARCIAL EN 118       1001       1       PRUEBA NOMBRE DOCE       1         1       2       118-RETIRA DEUDA CONSOLIDADA PAGO PARCIAL EN 100       10230211791       PRUEBA NOMBRE DOCE                  | 6.000.000         1           5.500.000         1           6.000.000         1           6.000.000         1           6.000.000         1           6.000.000         1           6.000.000         1                                                                                                    |             |
| 2       1       118-RETIRA DOS REGISTROS 002       65843       4       PRUEBA NOMBRE SEIS         1       1       118-RETIRA DEUDA NO CONSOLIDADA 001       65761943       1       PRUEBA NOMBRE SIETE         1       1       118-RETIRA DEUDA NO CONSOLIDADA 002       51737496       1       PRUEBA NOMBRE OCHO         1       1       118-RETIRA DEUDA CONSOLIDADA 022       51737496       1       PRUEBA NOMBRE OCHO         1       2       118-RETIRA DEUDA CONSOLIDADA PAGO PARCIAL EN SDH 901112174       2       PRUEBA NOMBRE NUEVE         1       1       118-RETIRA DEUDA CONSOLIDADA PAGO PARCIAL EN SDH 901112174       2       PRUEBA NOMBRE NUEVE         1       1       118-RETIRA DEUDA CONSOLIDADA TOTAL       800000001       2       PRUEBA NOMBRE ONCE         1       2       118-NOMBRE 100 CARACTERES VERIFICAR EN B0       830112817       2       PRUEBA NOMBRE ONCE         1       1       118-OBLIGACION 50 CARACTERES PARA VERIFICAR LAR BO 1023021179       1       PRUEBA NOMBRE TRECE                                                                                                    | 5.500.000         1           6.000.000         1           6.000.000         1           6.000.000         1           6.000.000         1                                                                                                    |             |
| 1       1       118-RETIRA DEUDA NO CONSOLIDADA 001       65761943       1       PRUEBA NOMBRE SIETE         1       1       118-RETIRA DEUDA NO CONSOLIDADA 002       51737496       1       PRUEBA NOMBRE OCHO         1       2       118-RETIRA DEUDA CONSOLIDADA PAGO PARCIAL EN SDH 901112174       2       PRUEBA NOMBRE NUEVE       1         1       1       118-RETIRA DEUDA CONSOLIDADA PAGO PARCIAL EN SDH 901112174       2       PRUEBA NOMBRE NUEVE       1         1       1       118-RETIRA DEUDA CONSOLIDADA PAGO PARCIAL EN 118       1001       1       PRUEBA NOMBRE DIEZ       1         1       2       118-RETIRA_DEUDA CONSOLIDADA TOTAL       800000001       2       PRUEBA NOMBRE ONCE       1         1       2       118-RETIRA_DEUDA CONSOLIDADA TOTAL       800010001       2       PRUEBA NOMBRE DOCE       1         1       1       118-OBLIGACION 50 CARACTERES VERIFICAR EN BO       830112817       2       PRUEBA NOMBRE DOCE       1         1       1       118-OBLIGACION 50 CARACTERES PARA VERIFICAR LAR BO 1023021179       1       PRUEBA NOMBRE TRECE       1         Clic en Sí:                                                                                                    | 6.000.000         1           6.000.000         1           6.000.000         1           6.000.000         1                                                                                                    | ł           |
| 1       1       118-RETIRA DEUDA NO CONSOLIDADA 002       51737496       1       PRUEBA NOMBRE OCHO         1       2       118-RETIRA DEUDA CONSOLIDADA PAGO PARCIAL EN SDH 901112174       2       PRUEBA NOMBRE NUEVE         1       1       118-RETIRA DEUDA CONSOLIDADA PAGO PARCIAL EN 118       1001       1       PRUEBA NOMBRE NUEVE         1       2       118-RETIRA DEUDA CONSOLIDADA PAGO PARCIAL EN 118       1001       1       PRUEBA NOMBRE DICZ         1       2       118-RETIRA DEUDA CONSOLIDADA PAGO PARCIAL EN 118       800000001       2       PRUEBA NOMBRE ONCE         1       2       118-RETIRA DEUDA CONSOLIDADA TOTAL       800000001       2       PRUEBA NOMBRE DOCE         1       2       118-NOMBRE 100 CARACTERES VERIFICAR EN BO       830112817       2       PRUEBA NOMBRE DOCE         1       1       118-OBLIGACION 50 CARACTERES PARA VERIFICAR LAR BO 1023021179       1       PRUEBA NOMBRE TRECE                                                                                                    | 6.000.00016.000.00016.000.0001                                                                                                    |             |
| 1       2       118-RETIRA DEUDA CONSOLIDADA PAGO PARCIAL EN SDH 901112174       2       PRUEBA NOMBRE NUEVE         1       1       118-RETIRA DEUDA CONSOLIDADA PAGO PARCIAL EN 118       1001       1       PRUEBA NOMBRE DIEZ         1       2       118-RETIRA_DEUDA CONSOLIDADA TOTAL       800000001       2       PRUEBA NOMBRE ONCE         1       2       118-NOMBRE 100 CARACTERES VERIFICAR EN BO       830112817       2       PRUEBA NOMBRE DOCE         1       1       118-OBLIGACION 50 CARACTERES PARA VERIFICAR LAR BO 1023021179       1       PRUEBA NOMBRE TRECE                                                                                                    | 6.000.000 1<br>6.000.000 1                                                                                                    | 4           |
| 1       1       118-RETIRA DEUDA CONSOLIDADA PAGO PARCIAL EN 118 1001       1       PRUEBA NOMBRE DIEZ         1       2       118-RETIRA_DEUDA CONSOLIDADA TOTAL       800000001       2       PRUEBA NOMBRE ONCE         1       2       118-NOMBRE 100 CARACTERES VERIFICAR EN BO       830112817       2       PRUEBA NOMBRE DOCE         1       1       118-OBLIGACION 50 CARACTERES PARA VERIFICAR LAR BO 1023021179       1       PRUEBA NOMBRE TRECE                                                                                                    | 6.000.000 1                                                                                                    |             |
| 1       2       118-RETIRA_DEUDA CONSOLIDADA TOTAL       800000001       2       PRUEBA NOMBRE ONCE         1       2       118-NOMBRE 100 CARACTERES VERIFICAR EN BO       830112817       2       PRUEBA NOMBRE DOCE         1       1       118-OBLIGACION 50 CARACTERES PARA VERIFICAR LAR BO 1023021179       1       PRUEBA NOMBRE TRECE         Clic en Sí:                                                                                                    |                                                                                                    |             |
| 1       2       118-NOMBRE 100 CARACTERES VERIFICAR EN BO       830112817       2       PRUEBA NOMBRE DOCE         1       1       118-OBLIGACION 50 CARACTERES PARA VERIFICAR LAR BO       1023021179       1       PRUEBA NOMBRE TRECE         Clic en Sí:                                                                                                    | 6.000.000 1                                                                                                    |             |
| 1 1 118-OBLIGACION 50 CARACTERES PARA VERIFICAR LAR BO 1023021179 1 PRUEBA NOMBRE TRECE                                                                                                    | 7.000.000 1                                                                                                    |             |
| clic en Sí:                                                                                                    | 5.000.001 1                                                                                                    |             |
| clic en Sí:                                                                                                    |                                                                                                    |             |
| clic en Sí:                                                                                                    |                                                                                                    |             |
| Enviar / Publicar     ¿Desea realizar envío?                                                                                                    |                                                                                                    |             |

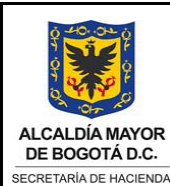

CÓDIGO VERSIÓN (Código dado por OAP) 0 VIGENTE A PARTIR DE (Fecha dada por la OAP)

TIPO DE DOCUMENTO: MANUAL DE USUARIO

Página 21 de 28

| ) >> 🔚 🕓 😂 😂                                                                                                    |                                                                                                    |
|----------------------------------------------------------------------------------------------------|----------------------------------------------------------------------------------------------------|
| BDME_003 - Enviar y P                                                                                                    | ublicar BDME                                                                                                    |
| Ð                                                                                                    |                                                                                                    |
| arámetros de entrada                                                                                                    |                                                                                                    |
| Año                                                                                                    | [2023]                                                                                                    |
| Período                                                                                                    | 10505                                                                                                    |
| Tipo de reporte                                                                                                    | 1 REPORTE SEMESTRAL                                                                                                    |
| Tipo de obligación                                                                                                    |                                                                                                    |
| rámetros de ejecución                                                                                                    |                                                                                                    |
| Enviar 💿 Consulta                                                                                                    | ar envío                                                                                                    |
|                                                                                                    | $\frown$                                                                                                    |
|                                                                                                    |                                                                                                    |
| Datos enviados de manera exito                                                                                                    |                                                                                                    |
| Consultar envío, u<br>Consultar envío                                                                                                    | na vez incorporados los parámetros de entrada y seleccionado el boto<br>de clic en el botón ejecutar<br>Pasar a Sistema Ayuda                                                                                                    |
| Consultar envío, u<br>Consultar envío                                                                                                    | Ana vez incorporados los parámetros de entrada y seleccionado el boto<br>de clic en el botón ejecutar<br>Pasar a Sistema Ayuda<br>Solo Compositiva Compositiva Composi                                                                                                    |
| a Consultar envío, u<br>Consultar envío (Consultar envío)                                                                                                    | Avida<br>Pasar a Sistema Avida<br>Solution of the second second secon                                                                                                    |
| a Consultar envío, u<br>Consultar envío (<br>Programa Iratar<br>>> III (<br>ZBDME_003 - Er<br>Parámetros de entrada                                                                                                    | na vez incorporados los parámetros de entrada y seleccionado el boto<br>de clic en el botón ejecutar<br>Pasar a Sistema Ayuda<br>Como Tomo Tomo Tomo Como Sistema Ayuda                                                                                                    |
| a Consultar envío, u<br>Consultar envío (Consultar envío)                                                                                                    | na vez incorporados los parámetros de entrada y seleccionado el boto<br>de clic en el botón ejecutar<br>Pasar a Sistema Ayuda<br>Solo Colo Colo Colo Colo Colo Colo Colo                                                                                                    |
| a Consultar envío, u<br>Consultar envío (G<br>Programa Iratar<br>NE 003 - Er<br>E<br>Parámetros de entrada<br>Año<br>Período                                                                                                    | na vez incorporados los parámetros de entrada y seleccionado el boto<br>de clic en el botón ejecutar<br>Pasar a Sistema Ayuda<br>Solo Colo Colo Colo Colo Colo Colo Colo                                                                                                    |
| a Consultar envío, u<br>Consultar envío (G<br>Programa Iratar<br>NE 003 - Er<br>E<br>Parámetros de entrada<br>Año<br>Período<br>Tipo de reporte                                                                                    | na vez incorporados los parámetros de entrada y seleccionado el boto<br>de clic en el botón ejecutar<br>Pasar a Sistema Ayuda<br>Solo Colo Colo Colo Colo Colo Colo Colo                                                                                                    |
| a Consultar envío, u<br>Consultar envío (G<br>Programa Iratar<br>No Ne G<br>ZBDME_003 - Er<br>Parámetros de entrada<br>Año<br>Período<br>Tipo de reporte<br>Entidad                                                                | na vez incorporados los parámetros de entrada y seleccionado el boto<br>de clic en el botón ejecutar          Pasar a Sistema Ayuda         Qasar a Sistema Ayuda         Qasar a Sist                                                                                                    |
| a Consultar envío, u<br>Consultar envío (G<br>Programa Iratar<br>No Nel G<br>ZBDME_003 - Er<br>C<br>Parámetros de entrada<br>Año<br>Período<br>Tipo de reporte<br>Entidad<br>Tipo de obligación                                    | na vez incorporados los parámetros de entrada y seleccionado el boto<br>de clic en el botón ejecutar          Pasar a Sistema Ayuda         Na Ayuda         Na Ayuda                                                                                                    |
| a Consultar envío, u<br>Consultar envío (G<br>Programa Iratar<br>No No Calencia<br>ZBDME_003 - Er<br>Parámetros de entrada<br>Año<br>Período<br>Tipo de reporte<br>Entidad<br>Tipo de obligación<br>Parámetros de ejecució         | na vez incorporados los parámetros de entrada y seleccionado el boto<br>de clic en el botón ejecutar<br>Pasar a Sistema Ayuda<br>Pasar a Sistema Ayuda<br>Pasar y Publicar BDME<br>2023<br>10505<br>1 REPORTE SEMESTRAL<br>210111001118 SECRETARÍA DISTRITAL DEL HÁBITAT                                                                                                    |
| a Consultar envío, u<br>Consultar envío (G<br>Programa Iratar<br>No Nel G<br>ZBDME_003 - Er<br>C<br>Parámetros de entrada<br>Año<br>Período<br>Tipo de reporte<br>Entidad<br>Tipo de obligación<br>Parámetros de ejecució          | Ana vez incorporados los parámetros de entrada y seleccionado el boto<br>de clic en el botón ejecutar<br>Pasar a Sistema Ayuda<br>Pasar a Sistema Ayuda<br>Pasar a Siste |
| a Consultar envío, u<br>Consultar envío (G<br>Programa Iratar<br>) > E C<br>ZBDME_003 - Er<br>)<br>Parámetros de entrada<br>Año<br>Período<br>Tipo de reporte<br>Entidad<br>Tipo de obligación<br>Parámetros de ejecució<br>Enviar | Ana vez incorporados los parámetros de entrada y seleccionado el boto<br>de clic en el botón ejecutar<br>Pasar a Sistema Ayuda<br>Pasar a Sistema Ayuda<br>Pasar a Sistema Ayuda<br>Pasar a Sistema Ayuda<br>Pasar a Sistema Ayuda<br>Pasar a Sistema Ayuda<br>Pasar a Sistema Ayuda<br>Pasar y Publicar BDME                                                                                                    |
| a Consultar envío, u<br>Consultar envío (G<br>Programa Tratar<br>No No Calence<br>ZBDME_003 - Er<br>ZBDME_003 - Er<br>Reríodo<br>Tipo de reporte<br>Entidad<br>Tipo de reporte<br>Entidad<br>Tipo de obligación                    | na vez incorporados los parámetros de entrada y seleccionado el boto<br>de clic en el botón ejecutar<br>Pasar a Sistema Ayuda<br>Pasar a Sistema Ayuda<br>Pasar a Sistem |

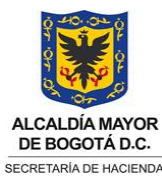

VERSIÓN

0

(Código dado por OAP) VIGENTE A PARTIR DE

(Fecha dada por la OAP)

CÓDIGO

TIPO DE DOCUMENTO: MANUAL DE USUARIO

Página 22 de 28

| V   |                                    |                                                  |           |              |                      |            |        |  |  |  |  |  |
|-----|------------------------------------|--------------------------------------------------|-----------|--------------|----------------------|------------|--------|--|--|--|--|--|
| Z   | ZBDME_003 - Enviar y Publicar BDME |                                                  |           |              |                      |            |        |  |  |  |  |  |
|     |                                    |                                                  |           |              |                      |            |        |  |  |  |  |  |
|     |                                    |                                                  |           |              |                      |            |        |  |  |  |  |  |
| (-) |                                    |                                                  |           |              |                      |            |        |  |  |  |  |  |
| Cho | TratDoudou                         |                                                  | NTE       | Tipo do ID   | Nombro               | Importo Mi | Ec Dou |  |  |  |  |  |
| 1   |                                    | 118-CONSOLIDA SDH-111 Y HABITAT-118 001          | 800072209 | 7 TIPO de 1D | PRUEBA NOMBRE LINO   | 6.000.000  | 1      |  |  |  |  |  |
| 1   | 2                                  | 118-NO QUEDA CONSOLIDADO EN EL REEMPLAZO 002     | 890903475 | 2            | PRUEBA NOMBRE DOS    | 6.000.000  | 1      |  |  |  |  |  |
| 1   | 1                                  | 118-NO QUEDA CONSOLIDADO EN EL REEMPLAZO 003     | 239022    | 1            | PRUEBA NOMBRE TRES   | 6.000.000  | 1      |  |  |  |  |  |
| 1   | 1                                  | 118-3-2016-05456-452                             | 50181     | 1            | PRUEBA NOMBRE CUATRO | 32.311.598 | 1      |  |  |  |  |  |
| 1   | 1                                  | 118-RETIRA DOS REGISTROS 001                     | 65843     | 1            | PRUEBA NOMBRE CINCO  | 6.000.000  | 1      |  |  |  |  |  |
| 2   | 1                                  | 118-RETIRA DOS REGISTROS 002                     | 65843     | 4            | PRUEBA NOMBRE SEIS   | 5.500.000  | 1      |  |  |  |  |  |
| 1   | 1                                  | 118-RETIRA DEUDA NO CONSOLIDADA 001              | 65761943  | 1            | PRUEBA NOMBRE SIETE  | 6.000.000  | 1      |  |  |  |  |  |
| 1   | 1                                  | 118-RETIRA DEUDA NO CONSOLIDADA 002              | 51737496  | 1            | PRUEBA NOMBRE OCHO   | 6.000.000  | 1      |  |  |  |  |  |
| 1   | 2                                  | 118-RETIRA DEUDA CONSOLIDADA PAGO PARCIAL EN SDH | 901112174 | 2            | PRUEBA NOMBRE NUEVE  | 6.000.000  | 1      |  |  |  |  |  |
| 1   | 1                                  | 118-RETIRA DEUDA CONSOLIDADA PAGO PARCIAL EN 118 | 1001      | 1            | PRUEBA NOMBRE DIEZ   | 6.000.000  | 1      |  |  |  |  |  |
| 1   | 2                                  |                                                  | 00000001  | 2            | DDITEDA NOMBRE ONCE  | 6 000 000  | 1      |  |  |  |  |  |

Una vez enviada la data esta afectará, de manera definitiva, las tablas del ERP y se podrán consultar los reportes BO correspondientes.

## 7.6. Consulte LOG mensajes, transacción ZBDME\_LOG

En la parte superior de clic en el campo de comandos 🔊 y digite transacción ZBDME\_LOG:

|          | F            | <u>M</u> enú     | <u>T</u> ratar                 | <u>F</u> avoritos               | <u>D</u> etalles      | <u>S</u> istema | <u>A</u> yuda |           |            |            |            |            |    |
|----------|--------------|------------------|--------------------------------|---------------------------------|-----------------------|-----------------|---------------|-----------|------------|------------|------------|------------|----|
|          |              |                  | DME_LOG                        | ~]                              | ≪ ⊫                   |                 | 3 🖶           | HH        | <u>î</u> ( | ) () ()    | ★ ₹        | * 📀        |    |
| Es<br>de | ta t<br>terr | ransao<br>minado | cción per<br>o.                | mite cons                       | sultar los            | mensaje         | s de va       | lidaciór  | ı genera   | idos por u | isuario en | un period  | lo |
|          | 7.           | 6.1.             | Parán                          | netros de                       | la transa             | icción ZBI      | DME_L         | .0G – C   | Consulta   | r Log mer  | nsajes de  | validación | 1  |
|          |              | ■ F<br>la        | R <b>estricci</b><br>a fecha a | <b>ón tempo</b><br>ictual del : | oral: mue<br>sistema. | estra caler     | ndario p      | oara fija | r rango    | de fechas  | . Por defe | cto aparec | e  |
|          |              |                  |                                | Restrice                        | ción temp             | oral            |               |           |            |            |            |            |    |
|          |              |                  |                                | de (feo                         | cha/hora)             | 1               | 6.11.2        | 023 🗇 0   | 0:00:00    | D          |            |            |    |
|          |              |                  |                                | a (fech                         | a/hora)               | 1               | 6.11.2        | 023 🗇 2   | 1:18:21    | D          |            |            |    |
|          |              |                  |                                |                                 |                       |                 |               |           |            |            |            |            |    |

| TPO DE DOCUMENTO: MANUAL DE USUARIO       Página 23 de 28         Image: Construction of the second second seco                                                               |                                                                                                    | NOMBRE DE<br>Carga BDME                                                                                                    | EL DOCUMENTO: Manual de Usuario<br>E ENTES EXTERNOS                                                                                                    | Cobigo     VERSION       (Código dado por OAP)     0       VIGENTE A PARTIR DE     (Fecha dada por la OAP) |
|----------------------------------------------------------------------------------------------------|----------------------------------------------------------------------------------------------------|----------------------------------------------------------------------------------------------------|----------------------------------------------------------------------------------------------------|----------------------------------------------------------------------------------------------------|
| Cleandario          ID       Visit       Visit                                                                                                    | BOGOTÁ D.C.                                                                                                    | TIPO DE DO                                                                                                    | CUMENTO: MANUAL DE USUARIO                                                                                                    | Página <b>23</b> de <b>28</b>                                                                              |
| I use of the second of the second of the |                                                                                                    |                                                                                                    | 🖙 Calendario 🛛 🗙                                                                                                    |                                                                                                    |
| Restricción temporal   de (fecha/hora)   a (fecha/hora)   16.11.2023   14:46:55    Log causado por Usuario EMENDEZ Código transacción     Usuario   EMENDEZ   Código transacción    Programa    Creación de log    Clase del log   Sólo logs especialm.importantes   Sólo logs importantes   Cambién logs menos importantes   Todos los logs    Fuente de log y edición      Fuente de log y edición      Endet de la base de datos sólo datos cabecera   e ditar de la base de datos sólo datos cabecera                                                                                                    | 7.6.2.                                                                                                    | Ejecución tra                                                                                                    | Colendario       X         Octubre       2023 V         LU MA MI JU VI SA DO         Se       1         40       2       3       4       5       6       7       8         40       2       3       4       5       6       7       8         41       9       10       11       12       13       14       15         42       16       17       18       19       20       21       22         43       23       24       25       26       27       28       29         44       30       31       Image: Cancelar       Image: Cancelar       Image: Cancelar         Ansacción ZBDME_LOG – Consultar Log       Consultar Log       Image: Cancelar       Image: Cancelar       Image: Cancelar       Image: Cancelar                                                                                                    | g mensajes de validación                                                                                   |
| Log causado por   Usuario   EMENDE Z   Código transacción   *   Programa   *     Clase del log   Clase del log   Sólo logs especialm.importantes   Sólo logs importantes   Sólo logs menos importantes   Todos los logs     Fuente de log y edición <ul> <li>editar completamente desde la base de datos</li> <li>editar completamente desde la base de datos</li> <li>editar semelatamente desde ol archivitation</li> </ul>                                                                                                    | eccione e                                                                                                    | el rango de fecto<br>ograma Iratar<br>DME_LOG - Co<br>DME_LOG - Co<br>tif.ext.                                                                                                    | has, mediante el calendario y de clic en e<br>Pasar a Sistema Ayuda<br>$\sim \ll \blacksquare @ 	ext{ @ ensajes Validación}$                                                                                                    | el botón ejecutar 😧 :                                                                                      |
| Usuario EMENDEZ   Código transacción *   Programa *   Clase del log Creación de log   o sólo logs especialm.importantes • cualqu.   o sólo logs importantes • en modo interact.   • también logs menos importantes • en modo batch   • Todos los logs • en modo batch input    Fuente de log y edición                                                                                                    | eccione e<br>Pro<br>ZBI                                                                                                 | el rango de feci<br>ograma Iratar<br>DME_LOG - Co<br>DME_LOG - Co<br>tif.ext. *<br>ricción temporal<br>fecha/hora)                                                                                                    | has, mediante el calendario y de clic en e<br>Pasar a Sistema Ayuda<br>$\sim \ll \blacksquare @ @ @ @ @ @ h h onsultar Log Mensajes Validación 02.10.2028 00:00:00 16.11.2023 14:46:55 1$                                                                                                    | el botón ejecutar 😧 :                                                                                      |
| Código transacción       *         Programa       *         Clase del log       Creación de log         sólo logs especialm.importantes       • cualqu.         sólo logs importantes       • en modo interact.         también logs menos importantes       • en modo batch         Todos los logs       • en modo batch input         Fuente de log y edición       • editar completamente desde la base de datos         • editar de la base de datos sólo datos cabecera       • editar semelatamente desde el archiviti                                                                                                    | eccione e                                                                                                    | el rango de feci<br>ograma Iratar<br>DME_LOG - Co<br>DME_LOG - Co<br>tif.ext. *<br>ricción temporal<br>fecha/hora)<br>echa/hora)                                                                                                    | has, mediante el calendario y de clic en e<br>Pasar a Sistema Ayuda<br>$\sim \ll \blacksquare @ @ @ @ @ @ h h h onsultar Log Mensajes Validación 02.10.2023 00:00:00 1 16.11.2023 14:46:55 1$                                                                                                    | el botón ejecutar 😧 :                                                                                      |
| Programa       *         Clase del log       Creación de log         Sólo logs especialm.importantes       © cualqu.         Sólo logs importantes       © en modo interact.         también logs menos importantes       © en modo batch         Todos los logs       © en modo batch input         Fuente de log y edición       © editar completamente desde la base de datos         © editar de la base de datos sólo datos cabecera       © aditar samelatamente dasde el astitute                                                                                                    | eccione e<br>Pro<br>ZBI<br>C<br>Iden<br>Restr<br>de (fe<br>Log o<br>Usua                                                | el rango de feci<br>ograma Iratar<br>DME_LOG - Co<br>DME_LOG - Co<br>tif.ext. *<br>ricción temporal<br>fecha/hora)<br>echa/hora)<br>echa/hora)<br>causado por                                                                                                    | has, mediante el calendario y de clic en e<br>Pasar a Sistema Ayuda<br>C C C C C C C C C C C C C C C C C C C                                                                                                     | el botón ejecutar 😧 :                                                                                      |
| Clase del log       Creación de log         Sólo logs especialm.importantes       • cualqu.         Sólo logs importantes       • en modo interact.         también logs menos importantes       • en modo batch         Todos los logs       • en modo batch         Evente de log y edición       • en modo batch input         • editar completamente desde la base de datos       • editar semelatamente desde la base de datos         • editar semelatamente desde el asobier       • editar semelatamente desde el asobier                                                                                                    | eccione e<br>Pro<br>ZBI<br>(C)<br>Iden<br>Restr<br>de (f<br>a (fe<br>Usua<br>Códia                                      | el rango de feci<br>ograma Iratar<br>DME_LOG - Co<br>DME_LOG - Co<br>tif.ext. *<br>ricción temporal<br>fecha/hora)<br>cha/hora)<br>causado por<br>urio<br>go transacción                                                                                                    | has, mediante el calendario y de clic en el<br>Pasar a Sistema Ayuda<br>C C C C C C C C C C C C C C C C C C C                                                                                                     | el botón ejecutar 😧 :                                                                                      |
| Cleation de log         Sólo logs especialm.importantes         Sólo logs importantes         también logs menos importantes         Todos los logs         Evente de log y edición         e ditar completamente desde la base de datos         e ditar semelatamente desde el astècie                                                                                                    | eccione e<br>Pro<br>ZBI<br>C<br>Iden<br>Restr<br>de (fe<br>Log o<br>Usua<br>Códig<br>Prog                               | el rango de feci<br>ograma Iratar<br>DME_LOG - Co<br>DME_LOG - Co<br>tif.ext. *<br>ricción temporal<br>fecha/hora)<br>causado por<br>urio<br>go transacción<br>rama                                                                                                    | has, mediante el calendario y de clic en el<br>Pasar a Sistema Ayuda<br>Consultar Log Mensajes Validación<br>02.10.2023 00:00:00<br>16.11.2023 14:46:55<br>EMENDEZ<br>*<br>*                                                                                                    | el botón ejecutar 😧 :                                                                                      |
| O solo logs dependiment/portantes       Image: Condition of the solo logs         Image: Solo logs dependiment/portantes       Image: Condition of the solo logs         Image: Todos logs logs       Image: Condition of the solo logs         Image: Todos logs logs       Image: Condition of the solo logs         Image: Todos logs logs       Image: Condition of the solo logs         Image: Todos logs logs       Image: Condition of the solo logs         Image: Todos logs logs       Image: Condition of the solo logs         Image: Todos logs logs       Image: Condition of the solo logs         Image: Todos logs logs       Image: Condition of the solo logs         Image: Todos logs logs       Image: Condition of the solo logs         Image: Todos logs logs       Image: Condition of the solo logs         Image: Todos logs logs       Image: Condition of the solo logs         Image: Todos logs logs       Image: Condition of the solo logs         Image: Todos logs       Image: Condition of the solo logs         Image: Todos logs       Image: Condition of the solo logs         Image: Todos logs       Image: Condition of the solo logs         Image: Todos logs       Image: Condition of the solo logs         Image: Todos logs       Image: Condition of the solo logs         Image: Todos logs       Image: Condition of the solo logs         Imag                                                                                                    | eccione e                                                                                                    | el rango de feci<br>ograma Iratar<br>DME_LOG - Co<br>DME_LOG - Co<br>tif.ext. *<br>ricción temporal<br>fecha/hora)<br>echa/hora)<br>echa/hora)<br>causado por<br>rito<br>go transacción<br>rama                                                                                                    | has, mediante el calendario y de clic en el<br>Pasar a Sistema Ayuda<br>Consultar Log Mensajes Validación<br>02.10.2023 00:00:00<br>16.11.2023 14:46:55<br>EMENDEZ<br>*<br>*                                                                                                    | el botón ejecutar 😧 :                                                                                      |
| <ul> <li>también logs menos importantes</li> <li>Todos los logs</li> <li>en modo batch</li> <li>en modo batch input</li> </ul> Fuente de log y edición <ul> <li>editar completamente desde la base de datos</li> <li>editar de la base de datos sólo datos cabecera</li> <li>editar sempletamente dasde el astètica</li> </ul>                                                                                                    | eccione e<br>Pro<br>ZBI<br>Correctione<br>ZBI<br>Correctione<br>Correctione<br>Prog                                     | el rango de feci<br>ograma Iratar<br>DME_LOG - Co<br>DME_LOG - Co<br>tif.ext. *<br>ricción temporal<br>fecha/hora)<br>echa/hora)<br>echa/hora)<br>causado por<br>urio<br>go transacción<br>rama<br>e del log                                                                                                    | has, mediante el calendario y de clic en el<br>Pasar a Sistema Ayuda<br>Consultar Log Mensajes Validación<br>02.10.2023 00:00:00<br>16.11.2023 14:46:55<br>EMENDEZ<br>*<br>Creación de log                                                                                                    | el botón ejecutar 😧 :                                                                                      |
| Todos los logs     O en modo batch input      Fuente de log y edición     O editar completamente desde la base de datos     O editar de la base de datos sólo datos cabecera     O editar completamente datos el aprilitir                                                                                                    | eccione e                                                                                                    | el rango de feci<br>ograma Iratar<br>DME_LOG - Co<br>DME_LOG - Co<br>tif.ext. *<br>ricción temporal<br>fecha/hora)<br>cha/hora)<br>causado por<br>urio<br>go transacción<br>rama<br>e del log<br>ilo logs especialm.ir<br>ilo logs importante                                                                                                    | has, mediante el calendario y de clic en el<br>Pasar a Sistema Ayuda<br>Calendario y de clic en el<br>Pasar a Sistema Ayuda<br>Calendario Ayuda<br>Consultar Log Mensajes Validación<br>02.10.2023 00:00:00<br>16.11.2023 14:46:55 1<br>EMENDEZ<br>*<br>*<br>Creación de log<br>Creación de log                                                                                                    | el botón ejecutar                                                                                          |
| Fuente de log y edición         • editar completamente desde la base de datos         • editar de la base de datos sólo datos cabecera         • editar completamente dasde el astècie                                                                                                    | eccione e                                                                                                    | el rango de feci<br>ograma Iratar<br>DME_LOG - Co<br>DME_LOG - Co<br>tif.ext. *<br>ricción temporal<br>fecha/hora)<br>echa/hora)<br>causado por<br>rio<br>go transacción<br>rama<br>e del log<br>blo logs especialm.in<br>blo logs importante<br>ambién logs menos                                                                                                    | has, mediante el calendario y de clic en el<br>Pasar a Sistema Ayuda<br>Calendario y de clic en el<br>Pasar a Sistema Ayuda<br>Calendario Ayuda<br>Calendario Y de clic en el<br>Calendario Y de clic en el<br>Calendario Y de clic en el<br>Calendario Y de clic en el<br>Pasar a Sistema Ayuda<br>Calendario Y de clic en el<br>Pasar a Sistema Ayuda<br>Pasar a Sistema Ayuda<br>Pasar a Sistema Ayuda<br>Pasar a Sis                                                                             | el botón ejecutar                                                                                          |
| editar completamente desde la base de datos     editar de la base de datos sólo datos cabecera                                                                                                    | eccione e<br>ZBI<br>ZBI<br>Iden<br>Restr<br>de (f<br>a (fe<br>Log o<br>Usua<br>Códia<br>Prog<br>Clase<br>Sd<br>Sd<br>Sd | el rango de feci<br>ograma Iratar<br>DME_LOG - Co<br>DME_LOG - Co<br>tif.ext. *<br>ricción temporal<br>fecha/hora)<br>echa/hora)<br>echa/hora)<br>causado por<br>rito<br>go transacción<br>rama<br>e del log<br>ilo logs especialm.ir<br>ilo logs importante<br>imbién logs menos<br>odos los logs                                                                                                    | has, mediante el calendario y de clic en el<br>Pasar a Sistema Ayuda<br>Calendario y de clic en el<br>Ayuda<br>Calendario y de clic en el<br>Calendario y de clic en el<br>Calendario y de clic en el<br>Calendario                                                                      | el botón ejecutar 😧 :                                                                                      |
| O editar de la base de datos sólo datos cabecera                                                                                                    | eccione e                                                                                                    | el rango de feci<br>ograma Iratar<br>DME_LOG - Co<br>DME_LOG - Co<br>tif.ext. *<br>ricción temporal<br>fecha/hora)<br>cha/hora)<br>causado por<br>ino<br>go transacción<br>rama<br>e del log<br>ilo logs especialm.in<br>ilo logs importante<br>imbién logs menos<br>odos los logs<br>ite de log v edición                                                                                                    | has, mediante el calendario y de clic en el<br>Pasar a Sistema Ayuda<br>Calendario y de clic en el<br>Sistema Ayuda<br>Calendario Ayuda<br>Calendario y de clic en el<br>Calendario y de clic en el<br>Calendario y                                                                                              | el botón ejecutar                                                                                          |
| O aditor completemente derde al activit                                                                                                    | eccione e                                                                                                    | el rango de feci<br>ograma Iratar<br>DME_LOG - Co<br>DME_LOG - Co<br>tif.ext. *<br>ricción temporal<br>fecha/hora)<br>echa/hora)<br>ec | has, mediante el calendario y de clic en el<br>Pasar a Sistema Ayuda<br>Calendario y de clic en el<br>Ayuda<br>Calendario y de clic en el<br>Ayuda<br>Calendario y de clic en el<br>Calendario y de clic en el<br>Cale                                                                                           | el botón ejecutar 论 :                                                                                      |
| eultar completamente desde el arCNVO                                                                                                    | eccione e                                                                                                    | el rango de feci<br>ograma Iratar<br>DME_LOG - Co<br>Tif.ext. *<br>ricción temporal<br>fecha/hora)<br>causado por<br>rito<br>go transacción<br>rama<br>e del log<br>ilo logs especialm.ir<br>ilo logs importante<br>imbién logs menos<br>odos los logs<br>ite de log y edición<br>editar completamente<br>editar de la base de                                                                                                    | has, mediante el calendario y de clic en el<br>Pasar a Sistema Ayuda<br>Calendario y de clic en el<br>Sistema Ayuda<br>Calendario Ayuda<br>Calendario Ayuda<br>Calendario Ayuda<br>Calendario Ayuda<br>Calendario Ayuda<br>Calendario Ayuda<br>EMENDEZ<br>*<br>*<br>Creación de log<br>Creación de log<br>Creación d | el botón ejecutar                                                                                          |

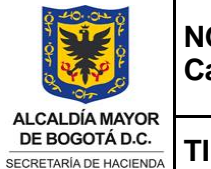

CÓDIGO

(Código dado por OAP)

VERSIÓN 0

VIGENTE A PARTIR DE

(Fecha dada por la OAP

Página 24 de 28

| istema mostrará la totalidad de los mensajes de validación generados por usuario, dentro<br>o de fechas establecido:<br>Log Tratar Pasara Sistema Ayuda<br>Log Tratar Pasara Sistema Ayuda<br>Log Tratar Pasara Sistema Ayuda                                                                                                    | TARÍA DE HACIENDA                                                                                                    | ripo de doc                                                                                                    | UMENTO: MANUA                                                                                                    | L DE USUARIO                                                                                                    | Págii                                                                                                    | na <b>24</b> de <b>28</b>                                                                                                    |
|----------------------------------------------------------------------------------------------------|----------------------------------------------------------------------------------------------------|----------------------------------------------------------------------------------------------------|----------------------------------------------------------------------------------------------------|----------------------------------------------------------------------------------------------------|----------------------------------------------------------------------------------------------------|----------------------------------------------------------------------------------------------------|
| <ul> <li>Log Tratar Basar a Sterma Ayuda</li> <li>Log Tratar Basar a Sterma Ayuda</li> <li>Log Tratar Basar Ayuda</li> <li>Log Tratar Basar Ayuda</li> <li>Log Tratar Basar Ayuda<th>sistema mo<br/>go de fecha</th><th>ostrará la tota<br/>as establecido</th><th>lidad de los mensaj<br/>:</th><th>es de validación</th><th>generados por</th><th>usuario, dentro</th></li></ul> | sistema mo<br>go de fecha                                                                                                    | ostrará la tota<br>as establecido                                                                                                    | lidad de los mensaj<br>:                                                                                                    | es de validación                                                                                                    | generados por                                                                                                    | usuario, dentro                                                                                                    |
| Image: Second Second                     | 🖙 Log <u>T</u> rat                                                                                                    | ar <u>P</u> asara <u>S</u> istema                                                                                                    | <u>A</u> yuda                                                                                                    |                                                                                                    |                                                                                                    | _                                                                                                    |
| Visualizar logs         Image: State of the state of the state o                                                | <b>0</b> [                                                                                                    | ~]« 🗏                                                                                                    | 🔿 🔕 🚍 🖶 🗛 ؋                                                                                                    | ານມະ 🖬 🖬 🧉                                                                                                    | 30:                                                                                                    |                                                                                                    |
| Recha/Hora/Usuario       Ctd.       Identificación       Texto objeto       Texto objeto       Código       Program       Modo       Número de log         2       30.10.2023       18:46:29       EMENDEZ       2       Log carga de a       Log de mensaj       Deudores moro       ZBDME_001       ZBDME_R       Modo       Número de log         2       30.10.2023       18:47:40       EMENDEZ       2       Log carga de a       Log de mensaj       Deudores moro       ZBDME_001       ZBDME_R       Modo       nter       0000000000073012440         2       Log carga de a       Log de mensaj       Deudores moro       ZBDME_001       ZBDME_R       Modo       nter       0000000000073012441         2       Log carga de a       Log de mensaj       Deudores moro       ZBDME_001       ZBDME_R       Modo       nter       000000000000312443         2       Log carga de a       Log de mensaj       Deudores moro       ZBDME_001       ZBDME_R       Modo       nter       000000000000312443         2       Log carga de a       Log de mensaj       Deudores moro       ZBDME_001       ZBDME_R       Modo       nter       000000000000312443         2       Log carga                                                                                                    | Visualizar I                                                                                                    | ogs                                                                                                    |                                                                                                    |                                                                                                    | •                                                                                                    |                                                                                                    |
| Fecha/Hora/Usuario       Ctd.       Identificación       Texto objeto.       Código       Programa       Modo       Número de log         > 30.10.2023       18:46:29       EMENDEZ       2       Log carga de a Log de mensaj       Deudores moro ZBDME_001       ZBDME_R Modo inter 0000000000073012440         > 30.10.2023       18:47:40       EMENDEZ       2       Log carga de a Log de mensaj       Deudores moro ZBDME_001       ZBDME_R Modo inter 0000000000073012440         > 30.10.2023       18:49:42       EMENDEZ       2       Log carga de a Log de mensaj       Deudores moro ZBDME_001       ZBDME_R Modo inter 0000000000073012441         > 30.10.2023       18:52:42       EMENDEZ       2       Log carga de a Log de mensaj       Deudores moro ZBDME_001       ZBDME_R Modo inter 0000000000073012442         > 30.10.2023       18:52:42       EMENDEZ       2       Log carga de a Log de mensaj       Deudores moro ZBDME_001       ZBDME_R Modo inter 000000000073012443         > 30.10.2023       18:52:42       EMENDEZ       2       Log carga de a Log de mensaj       Deudores moro ZBDME_001       ZBDME_R Modo inter 000000000073012443         > 09:11.2023       07:53:59       EMENDEZ       2       Log carga de a Log de mensaj       Deudores moro ZBDME_001       ZBDME_R Mo                                                                                                    | 🕄 🕐 68                                                                                                    | Información técnica                                                                                                    | i Ayuda                                                                                                    |                                                                                                    |                                                                                                    |                                                                                                    |
|                                                                                                    | Fecha/Hora/Uss         > ◆ 30.10.20         > ◆ 30.10.20         > ◆ 30.10.20         > ◆ 30.10.20         > ◆ 30.10.20         > ◆ 30.10.20         > ◆ 30.10.20         > ◆ 30.10.20         > ◆ 30.10.20         > ◆ 09.11.20         > ● 09.11.20         > ● 09.11.20         > ● 09.11.20         > ● 09.11.20         > ● 09.11.20         > ● 09.11.20         > ● 09.11.20         > ● 09.11.20         > ● 09.11.20         > ● 09.11.20         > ● 09.11.20         > ● 09.11.20                                                                                                    | ario         23       18:46:29       EMENDEZ         23       18:47:40       EMENDEZ         23       18:48:08       EMENDEZ         23       18:49:42       EMENDEZ         23       18:49:42       EMENDEZ         23       18:52:42       EMENDEZ         23       19:59:50       EMENDEZ         23       10:15:43       EMENDEZ         23       07:34:27       EMENDEZ         23       09:50:51       EMENDEZ         23       09:51:39       EMENDEZ         23       09:54:37       EMENDEZ         23       09:58:53       EMENDEZ         23       10:01:07       EMENDEZ         23       10:01:07       EMENDEZ         23       10:01:07       EMENDEZ | Ctd.       Identificación       Texto objeto         2       Log carga de a       Log de mensa         2       Log carga de a       Log de mensa         2       Log carga de a       Log de mensa         2       Log carga de a       Log de mensa         2       Log carga de a       Log de mensa         2       Log carga de a       Log de mensa         2       Log carga de a       Log de mensa         2       Log carga de a       Log de mensa         2       Log carga de a       Log de mensa         2       Log carga de a       Log de mensa         2       Log carga de a       Log de mensa         2       Log carga de a       Log de mensa         3       Log carga de a       Log de mensa         4       Log carga de a       Log de mensa         5       Log carga de a       Log de mensa         6       Log carga de a       Log de mensa         7       Log carga de a       Log de mensa         8       Log carga de a       Log de mensa         9       Carga de a       Log de mensa         1       Log carga de a       Log de mensa <td>Texto objeto       Código         ij       Deudores moro       ZBDME_00         ij       Deudores moro       ZBDME_00         ij       <t< td=""><td>Programa         Modo           1 ZBDME_R Modo inter           1 ZBDME_R Modo inter           1 ZBDME_R R Modo inter           1 ZBDME_R R Modo inter           1 ZBDME_R R Modo inter</td><td>Número de log           0000000000073012439         ~           0000000000073012440         ~           000000000073012441         ~           000000000073012442         00000000073012443           0000000000073012480         000000000073012481           0000000000073012481         00000000073098721           0000000000073098721         000000000073098732           0000000000073098734         00000000073098735           000000000073098735         000000000073098736           000000000000000073098737         ~           000000000000000000000000000000000000</td></t<></td> | Texto objeto       Código         ij       Deudores moro       ZBDME_00         ij       Deudores moro       ZBDME_00         ij <t< td=""><td>Programa         Modo           1 ZBDME_R Modo inter           1 ZBDME_R Modo inter           1 ZBDME_R R Modo inter           1 ZBDME_R R Modo inter           1 ZBDME_R R Modo inter</td><td>Número de log           0000000000073012439         ~           0000000000073012440         ~           000000000073012441         ~           000000000073012442         00000000073012443           0000000000073012480         000000000073012481           0000000000073012481         00000000073098721           0000000000073098721         000000000073098732           0000000000073098734         00000000073098735           000000000073098735         000000000073098736           000000000000000073098737         ~           000000000000000000000000000000000000</td></t<> | Programa         Modo           1 ZBDME_R Modo inter           1 ZBDME_R Modo inter           1 ZBDME_R R Modo inter           1 ZBDME_R R Modo inter           1 ZBDME_R R Modo inter | Número de log           0000000000073012439         ~           0000000000073012440         ~           000000000073012441         ~           000000000073012442         00000000073012443           0000000000073012480         000000000073012481           0000000000073012481         00000000073098721           0000000000073098721         000000000073098732           0000000000073098734         00000000073098735           000000000073098735         000000000073098736           000000000000000073098737         ~           000000000000000000000000000000000000 |
|                                                                                                    | a consultar                                                                                                    | e un mensaje,<br>Pasar a <u>S</u> istema Ayr                                                                                                    | posiciónese en este                                                                                                    | y de doble clic:                                                                                                    |                                                                                                    | _ 🗆                                                                                                    |
| a consultar un mensaje, posiciónese en este y de doble clic:                                                                                                    | <ul> <li>Image: A start of the start of the start of</li></ul> | ~ 《 🖷                                                                                                    | 🛯 😂 😒 👘 H 🗛 🕚                                                                                                    |                                                                                                    | \$¢€                                                                                                    |                                                                                                    |
| a consultar un mensaje, posiciónese en este y de doble clic:                                                                                                    | Visualizar logs                                                                                                    | 5                                                                                                    |                                                                                                    |                                                                                                    |                                                                                                    |                                                                                                    |
| a consultar un mensaje, posiciónese en este y de doble clic:                                                                                                    | 🕄 🕐 6ð Ini                                                                                                    | formación técnica                                                                                                    | Ayuda                                                                                                    |                                                                                                    |                                                                                                    |                                                                                                    |
| a consultar un mensaje, posiciónese en este y de doble clic:                                                                                                    | Fecha/Hora/Usuario<br>> ◆ 30.10.2023<br>> ◆ 30.10.2023<br>> ◆ 30.10.2023<br>> ◆ 30.10.2023<br>> ◆ 30.10.2023<br>> ◆ 30.10.2023<br>> ◆ 30.10.2023                                                                                                    | Ctr           18:46:29         EMENDEZ         2           18:47:40         EMENDEZ         2           18:48:08         EMENDEZ         2           18:49:42         EMENDEZ         2           18:52:42         EMENDEZ         2           19:59:50         EMENDEZ         2           20:06:25         EMENDEZ         0                                                                                                    | <ul> <li>Identificación Texto objeto</li> <li>Log carga de a Log de mensaj</li> <li>Log carga de a Log de mensaj</li> <li>Log carga de a Log de mensaj</li> <li>Log carga de a Log de mensaj</li> <li>Log carga de a Log de mensaj</li> <li>Log carga de a Log de mensaj</li> <li>Log carga de a Log de mensaj</li> <li>Log carga de a Log de mensaj</li> </ul>                                                                                                    | Texto objeto Código<br>Deudores moro ZBDME_001<br>Deudores moro ZBDME_001<br>Deudores moro ZBDME_001<br>Deudores moro ZBDME_001<br>Deudores moro ZBDME_001<br>Deudores moro ZBDME_001<br>Deudores moro ZBDME_001                                                                                                    | Programa Modo<br>ZBDME_R Modo inter<br>ZBDME_R Modo inter<br>ZBDME_R Modo inter<br>ZBDME_R Modo inter<br>ZBDME_R Modo inter<br>ZBDME_R Modo inter                                                                                                    | Número de log           000000000073012439         ~           000000000073012441         ~           000000000073012442         ~           000000000073012443         00000000073012443           000000000073012443         000000000073012443           0000000000073012443         6                                                                                                    |

09.11.2023 07:34:27 EMENDEZ

> 🛑 09.11.2023 09:50:51 EMENDEZ

09.11.2023 09:53:59 EMENDEZ

09.11.2023 09:54:37 EMENDEZ

09.11.2023 09:57:40 EMENDEZ

09.11.2023 09:58:05 EMENDEZ

09.11.2023 09:58:53 EMENDEZ

09.11.2023 10:00:57 EMENDEZ

09.11.2023 10:01:07 EMENDEZ

0

8

8

7

8

8

24

7

8

ZBDME\_R\_... Modo inter... 0000000000073098731

tog carga de a... Log de mensaj... Deudores moro... ZBDME\_001 ZBDME\_R\_... Modo inter... 0000000000073098721

Log carga de a... Log de mensaj... Deudores moro... ZBDME\_001 ZBDME\_R\_... Modo inter... 0000000000073098732

Log carga de a... Log de mensaj... Deudores moro... ZBDME\_001 ZBDME\_R\_... Modo inter... 0000000000073098733

Log carga de a... Log de mensaj... Deudores moro... ZBDME\_001 ZBDME\_R\_... Modo inter... 0000000000073098734

Log carga de a... Log de mensaj... Deudores moro... ZBDME\_001 ZBDME\_R\_... Modo inter... 0000000000073098735

Log carga de a... Log de mensaj... Deudores moro... ZBDME\_001 ZBDME\_R\_... Modo inter... 000000000073098736 Log carga de a... Log de mensaj... Deudores moro... ZBDME\_001 ZBDME\_R ... Modo inter... 00000000000073098737 Log carga de a... Log de mensaj... Deudores moro... ZBDME 001 ZBDME R ... Modo inter... 00000000000073098738

Log carga de a... Log de mensaj... Deudores moro... SE93

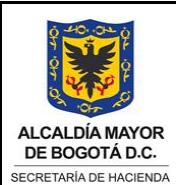

TIPO DE DOCUMENTO: MANUAL DE USUARIO

CÓDIGO VE

(Código dado por OAP) 0 VIGENTE A PARTIR DE

(Fecha dada por la OAP)

Página 25 de 28

|                                              | <u>T</u> ratar             | <u>P</u> asar a                   | <u>S</u> istema                                           | <u>A</u> yuda                        |                                 |                              |                              |                              |                                  |          |               |                |                    |                       |     |
|----------------------------------------------|----------------------------|-----------------------------------|-----------------------------------------------------------|--------------------------------------|---------------------------------|------------------------------|------------------------------|------------------------------|----------------------------------|----------|---------------|----------------|--------------------|-----------------------|-----|
| 0                                            |                            |                                   | ~ ~ =                                                     | ()                                   | 00                              | -                            | H H                          | <u> </u>                     | hna                              |          | 0             | 35             |                    |                       |     |
| Vicua                                        | lizar log                  | -                                 |                                                           | •                                    | •••                             |                              |                              |                              | U VU VU                          | ×_ (-    |               | m              |                    |                       |     |
| visua                                        |                            | 5                                 |                                                           | -                                    |                                 |                              |                              |                              |                                  |          |               |                |                    |                       |     |
| 9                                            | ? 6ð In                    | formació                          | 1 técnica                                                 | i A                                  | vyuda                           |                              |                              |                              |                                  |          |               |                |                    |                       |     |
| Fecha/H                                      | Hora/Usuario               | )                                 |                                                           | Ctd.                                 | Identificad                     | ión                          | Texto obj                    | eto                          | Texto obje                       | to Có    | idigo         | Programa Modo  | Número             | o de log              |     |
| > 🔶 3                                        | 0.10.2023                  | 18:46:29                          | EMENDEZ                                                   | 2 l                                  | Log carga o                     | le a L                       | .og de mer                   | nsaj (                       | Deudores m                       | oro ZBD  | DME_001       | 1 ZBDME_R Modo | nter 0000000       | 00000073012439        | ^   |
| > 🔶 3                                        | 0.10.2023                  | 18:47:40                          | EMENDEZ                                                   | 2 L                                  | .og carga o                     | le a L                       | .og de mer                   | nsaj (                       | Deudores m                       | oro ZBD  | DME_001       | 1 ZBDME_R Modo | nter 0000000       | 00000073012440        | ~   |
| > 🔷 3                                        | 0.10.2023                  | 18:48:08                          | EMENDEZ                                                   | 2 1                                  | .og carga o                     | leaL                         | .og de mer                   | nsaj [<br>nomi l             | Deudores m                       | oro ZBD  | DME_001       | 1 ZBDME_R Modo | nter 0000000       | 00000073012441        |     |
| > 🕹 3                                        | 0.10.2023                  | 18:49:42                          | EMENDEZ<br>EMENDEZ                                        | 2 1                                  | .og carga o                     | leaL                         | og de mei                    | nsaj I                       | )eudores m                       | 1010 ZBL | DME_001       | 1 ZBDME_R Modo | nter 0000000       | 00000073012442        |     |
| > 🔶 3                                        | 0.10.2023                  | 19:59:50                          | EMENDEZ                                                   | 2 1                                  | Log carga (                     | de a L                       | .og de mer                   | nsaj (                       | Deudores m                       | oro ZBD  | DME_001       | 1 ZBDME_R Modo | nter 0000000       | 00000073012480        |     |
| > 🔶 3                                        | 0.10.2023                  | 20:06:25                          | EMENDEZ                                                   | 2 l                                  | Log carga d                     | ie a L                       | .og de mer                   | nsaj (                       | Deudores m                       | oro ZBD  | DME_001       | 1 ZBDME_R Modo | nter 0000000       | 00000073012481        |     |
| > 🔶 0                                        | 8.11.2023                  | 16:15:43                          | EMENDEZ                                                   | 2 1                                  | log carga o                     | le a L                       | .og de mer                   | nsaj (                       | Deudores m                       | oro ZBD  | DME_001       | 1 ZBDME_R Modo | nter 0000000       | 0000073097967         |     |
|                                              | 9.11.2023                  | 07:34:27                          | EMENDEZ                                                   | 2 L                                  | .og carga o                     | leaL                         | .og de mer                   | nsaj I                       | Deudores m                       | oro ZBD  | DME_001       | 1 ZBDME_R Modo | nter 0000000       | 00000073098721        |     |
|                                              | 9.11.2023                  | 09:50:51                          | EMENDEZ<br>EMENDEZ                                        | 8 1                                  | .og carga o                     | le a L                       | og de mei                    | nsaj I                       | )eudores m                       | oro 780  | 93<br>DME 001 | ZBDME_R Modo   | nter 0000000       | 0000073098731         |     |
| > 🍎 🛛                                        | 9.11.2023                  | 09:54:37                          | EMENDEZ                                                   | 7 1                                  | Log carga (                     | de a L                       | .og de mer                   | nsaj (                       | Deudores m                       | oro ZBD  | DME_001       | 1 ZBDME_R Modo | nter 0000000       | 00000073098733        |     |
| > 🔴 o                                        | 9.11.2023                  | 09:57:40                          | EMENDEZ                                                   | 8 l                                  | .og carga o                     | le a L                       | .og de mer                   | nsaj (                       | Deudores m                       | oro ZBD  | DME_001       | 1 ZBDME_R Modo | nter 0000000       | 00000073098734        |     |
| > 🔴 0                                        | 9.11.2023                  | 09:58:05                          | EMENDEZ                                                   | 8 l                                  | log carga o                     | le a L                       | .og de mer                   | nsaj (                       | Deudores m                       | oro ZBD  | DME_001       | 1 ZBDME_R Modo | nter 0000000       | 00000073098735        |     |
| > 🛕 0                                        | 9.11.2023                  | 09:58:53                          | EMENDEZ                                                   | 24 L                                 | .og carga o                     | leaL                         | .og de mer                   | nsaj (                       | Deudores m                       | oro ZBD  | DME_001       | 1 ZBDME_R Modo | nter 0000000       | 00000073098736        |     |
|                                              | 9.11.2023                  | 10:00:57                          | EMENDEZ<br>EMENDEZ                                        | 8 1                                  | log carga c                     | le a L                       | og de mei                    | nsaj I                       | Deudores m                       | oro ZBL  | DME_001       | 1 ZBDME_R Modo | nter 0000000       | 0000073098738         | ~   |
|                                              |                            |                                   |                                                           |                                      |                                 |                              |                              | ,                            |                                  | 1        |               |                |                    |                       |     |
| 56   <b> </b>                                | - <b>-</b> A               | · ·                               | <u>1 2 1 7</u>                                            | Σ                                    |                                 | €) <b> </b> [Ē               | I   💌 🛛                      | 2                            |                                  |          |               |                |                    |                       |     |
| lipo le:                                     | xto de men<br>diao Entidac | saje<br>1• 2101110                | 01118                                                     |                                      |                                 |                              |                              |                              |                                  |          |               |                |                    |                       |     |
| Nor                                          | mbre Entida                | d: SECRET                         | ARÍA DISTR                                                | RITAL D                              | EL HÁBIT/                       | AT                           |                              |                              |                                  |          |               |                |                    |                       |     |
| Per                                          | ríodo report               | ado: Novie                        | mbre 2022                                                 |                                      |                                 |                              |                              |                              |                                  |          |               |                |                    |                       |     |
| Fec                                          | cha de Valid               | ación: 09-                        | 1-2023 09:                                                | 50:54                                |                                 |                              |                              |                              |                                  |          |               |                |                    |                       |     |
| <ul> <li>Info</li> </ul>                     | ormación: C                | GN2009_E                          | DME_REPOR                                                 | RTE_SE                               | MESTRAL                         |                              |                              |                              |                                  |          |               |                |                    |                       |     |
| ERF                                          | ROR LO DAT                 | UM 023] /                         | lño dado en                                               | el arch                              | iivo [2022]                     | no corr                      | esponde ir                   | ngresad                      | 0 [2023]                         |          |               |                |                    |                       |     |
|                                              | hivo de err                | no puede                          | ser cargada                                               |                                      |                                 |                              |                              |                              |                                  |          |               |                |                    |                       |     |
|                                              | invo de en                 | or generat                        | 0                                                         |                                      |                                 |                              |                              |                              |                                  |          |               |                |                    |                       |     |
|                                              |                            |                                   |                                                           |                                      |                                 |                              |                              |                              |                                  |          |               |                | wheth deather   Th |                       | 0   |
|                                              |                            |                                   |                                                           |                                      |                                 |                              |                              | 2                            |                                  |          |               | //   EMENDEZ * | VIISIIUS4CCI   IN  | i3     i∈"   <u>1</u> |     |
|                                              |                            |                                   |                                                           |                                      |                                 |                              |                              |                              |                                  |          |               |                |                    |                       |     |
|                                              | arte su                    | iperio                            | r del n                                                   | nens                                 | saje e                          | ncor                         | ntrará                       | un i                         | menú                             | de he    | erram         | nientas, me    | diante la          | is cuales             | ро  |
| a pa                                         | -                          |                                   |                                                           |                                      | E5                              |                              |                              |                              |                                  |          |               | <u> </u>       | A                  |                       |     |
| a pa                                         | -                          | expor                             | tar me                                                    | nsaj                                 | jes 🚞                           | 🚄 у                          | verific                      | car n                        | nensa                            | jes de   | e erro        | or 💻 , ale     | rtas 🔼 🏼           | e inform              | nac |
| la pa<br>rimir                               | ,                          |                                   |                                                           |                                      | _                               |                              |                              |                              |                                  |          |               |                |                    |                       |     |
| la pa<br>rimir                               | ,                          | 5                                 |                                                           |                                      | <b>.</b>                        |                              |                              |                              |                                  |          |               |                |                    |                       |     |
| la pa<br>rimir<br>men                        | isaje                      | 5,                                | entre c                                                   | otros                                |                                 |                              |                              |                              |                                  |          |               |                |                    |                       |     |
| la pa<br>rimir<br>men                        | isaje                      | 5,                                | entre c                                                   | otros                                |                                 |                              |                              | -                            |                                  | cción    | ו ZBI         | DME 007        |                    |                       |     |
| la pa<br>rimir<br>men<br><b>7.7.</b>         | isaje<br>Actua             | <b>1</b> ,<br>alice i             | entre c<br><b>nform</b>                                   | otros<br><b>ació</b>                 | ón usi                          | Jario                        | os Gu                        | lía, t                       | ransa                            | CUIUI    |               |                |                    |                       |     |
| la pa<br>rimir<br>men<br><b>7.7.</b>         | saje                       | alice i                           | entre c<br><b>nform</b>                                   | otros<br>ació                        | ว์ท นรเ                         | Jaric                        | os Gu                        | lía, t                       | ransa                            |          |               |                |                    |                       |     |
| la pa<br>rimir<br>men<br><b>7.7.</b><br>a pa | Actua                      | alice i                           | entre c<br><b>nform</b><br>: de clie                      | otros<br><b>ació</b><br>c en         | <b>ón us</b> ı<br>el ca         | u <b>aric</b><br>mpo         | o <mark>s Gu</mark><br>de co | i <b>ía, t</b><br>omar       | ransa                            | v d      | liaite        | transacciór    |                    | = 007·                |     |
| a pa<br>rimir<br>men<br><b>7.7.</b><br>a pa  | Actua                      | alice i                           | entre c<br><b>nform</b><br><sup>-</sup> de clie           | otros<br><b>acić</b><br>c en         | <b>ón usı</b><br>el ca          | u <b>aric</b><br>mpo         | o <b>s Gu</b><br>de co       | i <b>ía, t</b><br>omar       | ndos [                           | ≫ y d    | ligite        | transacciór    | ZBDME              | E_007:                |     |
| a pa<br>rimir<br>men<br><b>7.7.</b><br>a pa  | Actua                      | alice i                           | entre c<br><b>nform</b><br><sup>.</sup> de clie           | otros<br><b>acić</b><br>c en         | <b>ס'n us</b> ו<br>el ca        | u <b>aric</b><br>mpo         | os Gu<br>de co               | i <b>ía, t</b><br>omar       | ransa<br>ndos [                  | ≥ y d    | ligite        | transacciór    | ZBDME              | E_007:                |     |
| la pa<br>rimir<br>men<br>7.7.<br>a pa        | Actua<br>Actua<br>arte su  | alice i<br>perior<br>Tratar       | entre c<br>nform<br><sup>.</sup> de clie<br><u>F</u> avor | otros<br><b>acić</b><br>c en<br>ïtos | ón us<br>el ca<br>Deta          | u <b>aric</b><br>mpo<br>Iles | de co<br><u>S</u> isten      | ií <b>a, t</b><br>omar<br>na | ndos [<br>Ayuda                  | »] y d   | ligite        | transacciór    | I ZBDME            | E_007:                |     |
| la pa<br>rimir<br>men<br>7.7.<br>a pa        | Actua<br>Actua<br>arte su  | 5,<br>alice i<br>perior<br>Tratar | entre c<br>nform<br><sup>·</sup> de clie<br><u>F</u> avor | otros<br>ació<br>c en<br>itos        | ón usi<br>el ca<br><u>D</u> eta | u <b>aric</b><br>mpo<br>Iles | de co<br><u>S</u> isten      | ií <b>a, t</b><br>omar<br>na | ransa<br>ndos [<br><u>A</u> yuda | »] y d   | ligite        | transacciór    | I ZBDME            | 5_007:                |     |

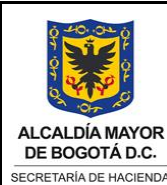

TIPO DE DOCUMENTO: MANUAL DE USUARIO

CÓDIGO VERSIÓN (Código dado por OAP) 0 VIGENTE A PARTIR DE

(Fecha dada por la OAP)

Página 26 de 28

Esta transacción permite a los diferentes usuarios BDME actualizar información de contacto y es de uso obligatorio para el Funcionario Guía BDME, autorizado por el EPD, para brindar información a los ciudadanos y realizar retiros del BDME.

7.7.1. Parámetros de actualización de la transacción ZBDME\_007– Actualizar usuarios Guía BDME

Los siguientes datos se pueden actualizar, por parte de los usuarios:

- Dirección de retiros: ubicación del EPD
- Teléfono funcionario: teléfono funcionario encargado de información y retiros del BDME
- Correo funcionario: correo funcionario encargado de información y retiros del BDME
- Página Web: dirección URL de la página web del EPD para consultas del BDME
- Botón de radio Funcionario Guía Funcionario guía

| 7.7.2. | Ejecución transacción ZE | BDME_007– Actualizar | usuarios Guía BDME |
|--------|--------------------------|----------------------|--------------------|
|        | •                        |                      |                    |

Una vez realizadas las actualizaciones, de clic en Actualizar para actualizar información del usuario BDME:

| » 🗟 💟 🗎                  |                        |                           | N 💛 🌣                                     |
|--------------------------|------------------------|---------------------------|-------------------------------------------|
| BDME_007 - Actua         | lizar usuarios G       | uía BDME                  |                                           |
| Información para retiros | y/o actualizaciones de | BDME                      |                                           |
| Código de Bogotá         | 210111001              |                           |                                           |
| Número de obligación     | 113                    |                           |                                           |
| Nombre entidad           | SECRETARÍA DIS         | STRITAL DE MOVILIDAD      |                                           |
| Dirección de retiros     | Calle 13 # 37-         | -35 Subdirección Finan    | ciera                                     |
| Teléfono funcionario     | 6013649400 EXT         | I 6509                    |                                           |
| Nombre funcionario       | SONIA MARLÉN (         | OLARTE OSPINA - CAMBIA    | R                                         |
| Correo funcionario       | solarte@shd.go         | ov.co                     |                                           |
| Página web               | https://consul         | ltas.transitobogota.go    | v.co:8010/publico/index3.php              |
| Usuario                  | SOLARTE                | <b>√</b> Funcionario guía | (Al ACTIVAR esta opción su nombre aparece |
| Válido hasta             | 31.12.9999             |                           | en la Guía del deudor moroso de la CGN)   |
|                          | MDCGARCIA              |                           |                                           |
| Modificado por           | 14 09 2022             |                           |                                           |
| Última modificación      | 11.00.2022             |                           |                                           |

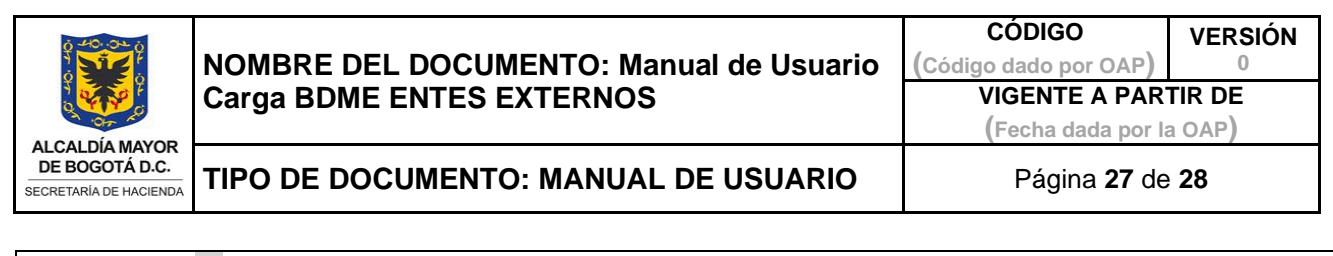

| ga clic en SI:                                                                                                    |                                                                  |     |
|----------------------------------------------------------------------------------------------------|------------------------------------------------------------------|-----|
| 🖙 Actu                                                                                                    | alización entidad                                                |     |
| 0                                                                                                    | Desea actualizar los datos BDME de la entidad?                   |     |
|                                                                                                    | Sí No                                                            |     |
| desplegará el mensa                                                                                                    | je de actualización de datos de usuario del EPD correspondiente: |     |
| r <u>S</u> istema <u>A</u> yuda                                                                                                    | -                                                                | . 6 |
|                                                                                                    |                                                                  |     |
| <ul> <li>Image: A set of the set of the</li></ul> | 📉 🖑 🗒 🔇 🕄 👘 🖬 👫 🖞 🗋 💭 💭 🖵 🏹 🧐 🗱                                  |     |
| ZBDME 007 - Actua                                                                                                    | lizar usuarios Guía BDME                                         |     |
|                                                                                                    |                                                                  |     |
|                                                                                                    |                                                                  |     |
|                                                                                                    |                                                                  |     |
| Información para rotiros                                                                                                    | v/a actualizaciones dal PDME                                     |     |
|                                                                                                    |                                                                  |     |
| Codigo de Bogota                                                                                                    | 210111001                                                        |     |
| Número de obligación                                                                                                    |                                                                  |     |
| Nombre entidad                                                                                                    | SECRETARIA DISTRITAL DE MOVILIDAD                                |     |
| Dirección de retiros                                                                                                    | CALLE 13 # 37-35 SUBDIRECCIÓN FINANCIERA                         |     |
| Teléfono funcionario                                                                                                    | 6013649400 EXT 6509                                              |     |
| Nombre funcionario                                                                                                    | SONIA MARLÉN OLARTE OSPINA - CAMBIAR                             |     |
| Correo funcionario                                                                                                    | SOLARTE@SHD.GOV.CO                                               |     |
| Página web                                                                                                    | HTTPS://CONSULTAS.TRANSITOBOGOTA.GOV.CO:8010/PUBLICO/INDEX3.PHP  |     |
|                                                                                                    |                                                                  |     |
|                                                                                                    |                                                                  |     |
|                                                                                                    |                                                                  |     |
| Usuario                                                                                                    | SOLARTE SOLARTE SOLARTE                                          | erá |
| Válido hasta                                                                                                    | 31.12.9999 en la Guía del deudor moroso de la CGN)               |     |
| Modificado por                                                                                                    | SOLARTE                                                          |     |
| Última modificación                                                                                                    | 17.11.2023                                                       |     |
|                                                                                                    |                                                                  |     |
| $\langle \rangle$                                                                                                    |                                                                  | >   |
|                                                                                                    |                                                                  | -   |

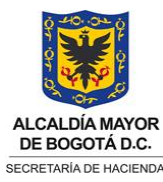

CÓDIGO (Código dado por OAP) VIGENTE A PARTIR DE (Fecha dada por la OAP)

#### DE BOGOTÁ D.C. CRETARÍA DE HACIENDA TIPO DE DOCUMENTO: MANUAL DE USUARIO

## **IMPORTANTE:**

Solo si el usuario BDME es Funcionario guía, se debe dar clic en botón Funcionario guía Funcionario guía, cuya responsabilidad es brindar información y retirar a los deudores morosos. Al respecto, el sistema, por defecto informa, "Al ACTIVAR esta opción su nombre aparecerá en la Guía del deudor moroso de la CGN", con el objeto de que se verifique la información.

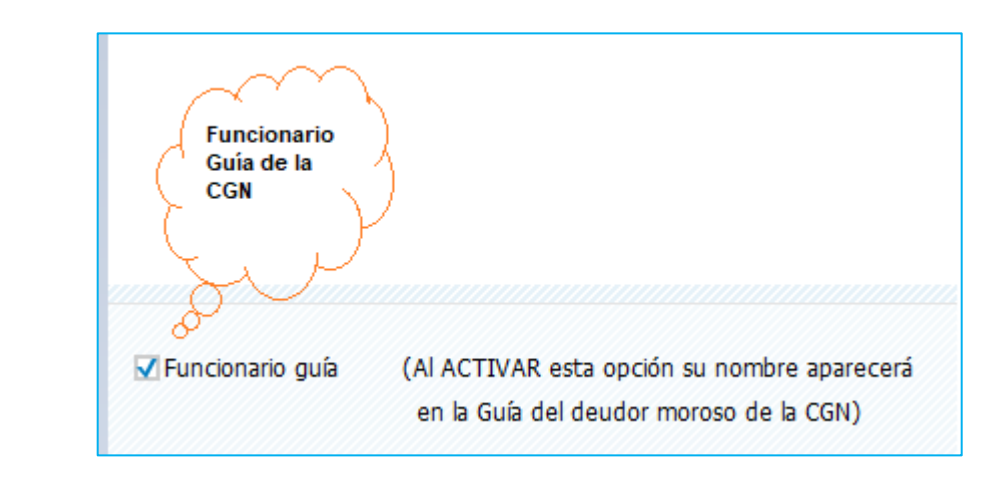

| 8. CONTRO | L DE CAMBIOS | 5                      |
|-----------|--------------|------------------------|
| VERSIÓN   | FECHA        | DESCRIPCIÓN DE CAMBIOS |
| 1         | 17/11/2023   | Versión Inicial        |

## 9. APROBACIÓN (DE ACUERDO CON ANEXO TÉCNICO 1 DEL PROCEDIMIENTO 01-P-01)

| ELABORÓ/ACTUALIZÓ<br>(Nombre, Cargo)                                     | <b>REVISÓ</b><br>(Nombre, Cargo)                       | <b>APROBÓ</b><br>(Nombre, Cargo)                         |
|--------------------------------------------------------------------------|--------------------------------------------------------|----------------------------------------------------------|
| María del Consuelo García<br>Fernández / Líder Funcional<br>ERP-BDME SDH | Kelly Tatiana Cervera Horta<br>/ Subdirectora SCGI-SDH | Marcela Victoria Hernández<br>Romero / Directora DDC-SDH |
| Ángela Cristina López Cárdenas<br>/ Líder Técnico ERP-BDME SDH           | Rito Antonio Rojas Gómez /<br>Líder Técnico SOTIC-SDH  |                                                          |